ES10F Manual

# Main Page

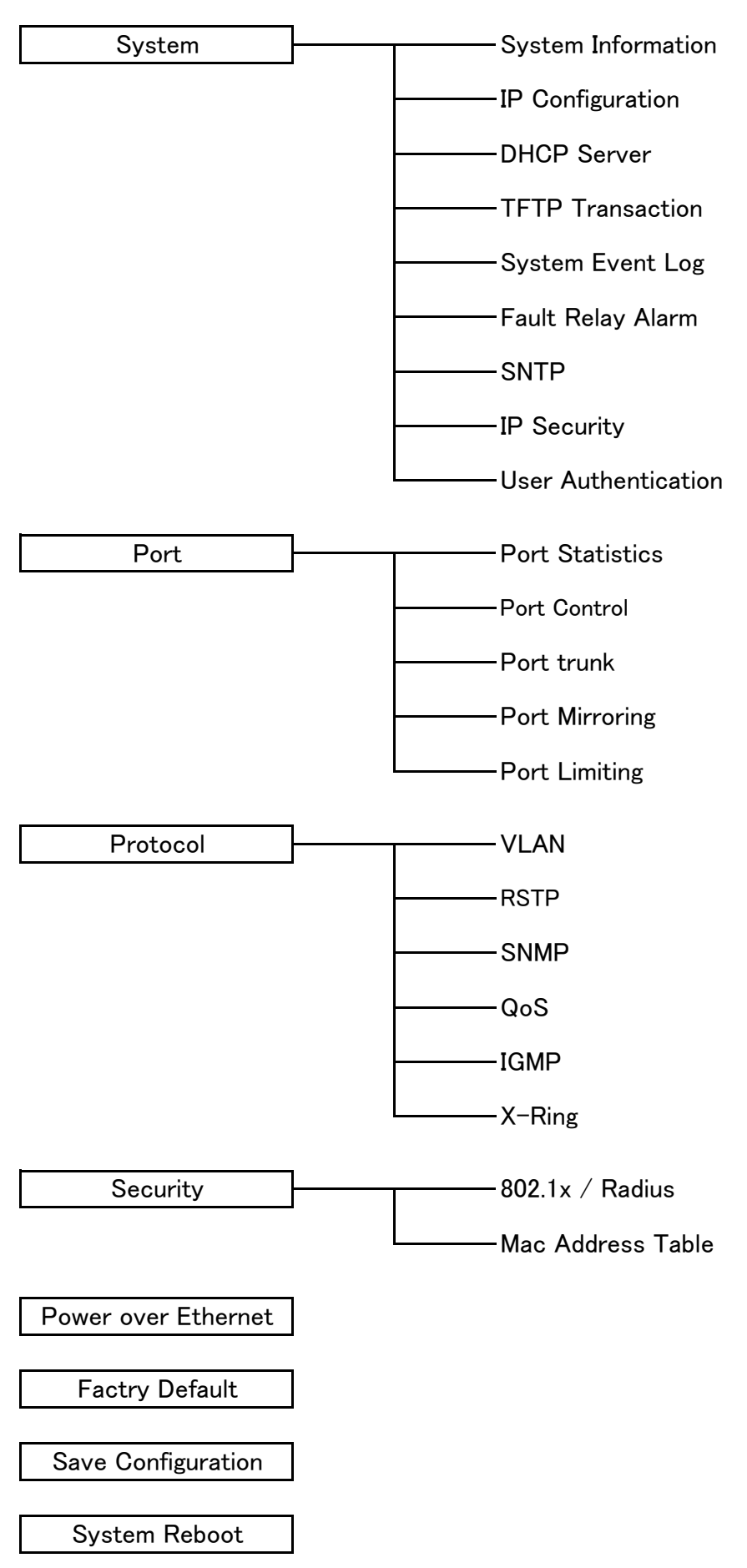

tch

| <u> </u> | - <b>-</b> | _ |   |  |
|----------|------------|---|---|--|
| SV       | 'Sτ        | e | m |  |

# System Information

| Ad\ANTECH                                                         |                 | Industrial Sw                                                              |
|-------------------------------------------------------------------|-----------------|----------------------------------------------------------------------------|
| Open all<br>(2) Main Page<br>(3) System<br>(2) System Information | 5               | System Information                                                         |
| IP Configuration                                                  | System Name     | EKI-/659CPI                                                                |
| DHCP Server                                                       | System Location | SH20 COMDO PORS Industrial POE Managed Sigabit Ethemet Sw                  |
| System Event Log                                                  | System Contact  |                                                                            |
| User Authentication  Pot  Pot  Security  System Name              | ニのスイッチの名称(64    | Firmware Version v1.00<br>Kernel Version v2.33<br>MAC Address 000F38032413 |
| System Name                                                       |                 |                                                                            |
| ystem Description                                                 | 装置の形態           |                                                                            |
| System Locaton                                                    | スイッチの物理的な設置     | 置場所(64文字まで)                                                                |
| System Contact                                                    | 連絡先の人や組織の名      | 称                                                                          |
| -irmware Version                                                  | 本体のファームウェアの     | )バージョン                                                                     |
| Kernel Version                                                    | 本体のソフトウェアのバ     | ージョン                                                                       |
| MAC Address                                                       | 本体固有のMACアドレン    | ス(製品番号)                                                                    |

#### **IP** Configuration

| Advantech                                            | Indu                      |
|------------------------------------------------------|---------------------------|
| Open all<br>🛞 Main Page                              | IP Configuration          |
| System     System Information     IP Configuration   | DHCP Client : Enable 💌    |
| B DHCP Server                                        | IP Address 172.17.20.69   |
| TFTP Transaction                                     | Subnet Mask 255.255.255.0 |
| S Fault Relay Alarm                                  | Gateway 172.17.20.253     |
| SNTP                                                 | DNS1 172,20,1,99          |
| IP Security                                          | DNS2 172 20 1 100         |
| <ul> <li>User Authentication</li> <li>Red</li> </ul> | DRDE PERCIATOO            |
| e 🗋 Protocol                                         | Apply Help                |
| 🗉 🦲 Security                                         |                           |
| Power over Ethernet                                  |                           |
| Factory Default                                      |                           |
| Save Configuration                                   |                           |
| System Reboot                                        |                           |

|             | DHCPクライアント機能を有効にする/無効にする                             |
|-------------|------------------------------------------------------|
| DHCP Client | 有効にすると現在のIPアドレスは破棄されてDHCPサーバーからIPアドレスを取得します。         |
|             | (IPアドレスの自動取得)                                        |
| ID Addrose  | ネットワークで使用されるIPアドレスの割り当て。                             |
| IF Address  | DHCPクライアント機能が有効になっていれば自動的に取得します。(初期値は192.168.16.254) |
| Subpot Mook | IPアドレスのサブネットマスクの割り当て。                                |
| Subnet Wask | DHCPクライアント機能が有効になっていれば自動的に取得します。                     |
| Gateway     | スイッチのネットワーク・ゲートウェイの割り付け。(初期値は192.168.16.254)         |
| DNS1        | メインのDNSサーバーのIPアドレスの割り付け。                             |
| DNS2        | サブのDNSサーバーのIPアドレスの割り付け。                              |

※ Gateway:LANと外部のネットワークなど、2つのネットワークを接続して相互に通信するための出入り口。 通信媒体や伝送方式といった違いを吸収して異機種間の接続を可能とする。

※ DNS:コンピュータ名からIPアドレスを取得するサービス。 このサービスが稼働しているコンピューターをDNSサーバーといいます。

#### **DHCP** Server

System Configuration

| AD               | ANTE                                              | СН                     |                      |                                |                                 |                     |               |
|------------------|---------------------------------------------------|------------------------|----------------------|--------------------------------|---------------------------------|---------------------|---------------|
|                  |                                                   |                        |                      |                                |                                 | Industria           | SV            |
| Open             | 1 all<br>Main Page                                |                        | DHCP Ser             | ver - Sys                      | tem Cor                         | nfiguration         |               |
|                  | System<br>System Ir                               | nformation             | System Configuration | Client E                       | ntries                          | Port and IP Binding |               |
| - 1947<br>- 1947 | <ul> <li>IP Config</li> <li>DHCP Set</li> </ul>   | puration<br>erver      |                      | DHCP Serve                     | : Disable 💌                     |                     |               |
|                  | <ul> <li>TFTP Tra</li> <li>System E</li> </ul>    | insaction<br>Event Log |                      | Low IP Address                 | 192.168.16.100                  |                     |               |
|                  | E Fault Rel:                                      | ay Alarm               |                      | High IP Address<br>Subnet Mask | 192.168.16.200<br>255.255.255.0 |                     |               |
|                  | <ul> <li>IP Securit</li> <li>User Auth</li> </ul> | ty<br>hentication      |                      | Gateway                        | 192.168.16.254                  |                     |               |
|                  | Port<br>Protocol                                  |                        |                      | DNS<br>Lease Time (sec)        | 0.0.0.0<br>86400                |                     |               |
|                  | Power over E                                      | Ethernet               |                      | Apply                          | Help                            |                     |               |
|                  | Save Config                                       | uration                |                      |                                |                                 |                     |               |
| DHCP Serve       | er D                                              | HCPサ-                  | ーバーの機能を有効にす          | する/無効に                         | する。有效                           | かにすると本機             | がDHCPサーバーになる。 |
| Low IP Addre     | es 害                                              | り当てる                   | るIPアドレスの範囲の最         | 小値のIPア                         | ドレス値                            |                     |               |
| High IP Addre    | ess 害                                             | り当てる                   | るIPアドレスの範囲の最         | 大値のIPア                         | ドレス値                            |                     |               |
| Subnet Mas       | k 害                                               | り当てる                   | るIPアドレスの範囲のサ         | ・ブネットマス                        | マクの値                            |                     |               |
| DNS              | ネ                                                 | ベットワー                  | ークのDNSサーバーのIP        | アドレス                           |                                 |                     |               |
|                  | ن<br>د ا                                          | ィステム                   | が動的(可変)IPアドレス        | を端末に割                          | り付けてか                           | いら、割り付けた            | -IPアドレスを解除して  |
|                  | ec)<br>回                                          | 回収し、新                  | 断たに割り付けなおすま          | での時間。                          |                                 |                     |               |

#### **<u>Client Entries</u>**

|                                                                                                    |                      |                               | Industrial          |
|----------------------------------------------------------------------------------------------------|----------------------|-------------------------------|---------------------|
| Dpen all<br>🛞 Main Page                                                                                                    | DHCP S               | erver - Clien                 | t Entries           |
| B 🤰 System                                                                                                    | System Configuration | Client Entries                | Port and IP Binding |
| IP Configuration     IP Configuration     IP Configuration     DHCP Server     TFTP Transaction     System Event Log     System Event Log     System Event Log     Surp     IP Security     User Authentication     Port     Protocol     Security | 15                   | addr Client ID Type Status Le | ase                 |

DHCPサーバー機能を有効にしているとき、システムはDHCPクライアント情報を集めてここに表示します。

# Port and IP Binding

| ni ali<br>A. Naia Paga                                               | DHCP Ser             | ver -                         | Port and                      | d IP Binding        |
|----------------------------------------------------------------------|----------------------|-------------------------------|-------------------------------|---------------------|
| System                                                               | System Configuration | Cli                           | ient Entries                  | Port and IP Binding |
| IP Configuration                                                     |                      | Port                          | IP                            |                     |
| DHCP Server     TETP Transaction                                     |                      | Port.01                       | 0.0.0.0                       |                     |
| System Event Log                                                     |                      | Port.02                       | 0.0.0.0                       |                     |
| S Fault Relay Alarm                                                  |                      | Port.03                       | 0.0.0.0                       |                     |
| SNIP     Security                                                    |                      | Port.04                       | 0.0.0.0                       |                     |
| User Authentication                                                  |                      | Port.05                       | 0.0.0.0                       |                     |
| Port .                                                               |                      | Port.06                       | 0.0.0.0                       |                     |
| Security                                                             |                      | Port.07                       | 0.0.0.0                       |                     |
| Power over Ethernet                                                  |                      | Port.08                       | 0.0.0.0                       |                     |
| Factory Default                                                      |                      | Port 00                       | 0000                          | 2                   |
| Save Configuration                                                   |                      | Port.09                       | 0.0.0.0                       |                     |
| Power over Ethernet Factory Default Save Configuration System Reboot |                      | Port.08<br>Port.09<br>Port.10 | 0.0.0.0<br>0.0.0.0<br>0.0.0.0 | 4<br>4<br>4         |

特定のポートに接続された装置に割り付け範囲内の動的IPのうちの特定のIPを割り付けることができます。 デバイスがポートに接続されて、動的IPアドレスを取得するときにシステムは接続されたデバイスにIPアドレスを 割り付けるときい指定した特定のIPアドレスを割り付けます。

# **TFTP Transaction**

# <u>Update Firmware</u>

|                     |                 |           |                    | Industria            |
|---------------------|-----------------|-----------|--------------------|----------------------|
| all<br>Main Page    | TFTF            | • - U     | pdate Firn         | nware                |
| System              | Update Firmware | Res       | tore Configuration | Backup Configuration |
| Configuration       |                 |           |                    |                      |
| ICP Server          | TFTP Server IF  | • Address | 192.168.1.2        |                      |
| FFTP Transaction    | Firmware Fil    | e Name    | image.bin          |                      |
| System Event Log    |                 |           |                    |                      |
| Fault Relay Alarm   |                 |           | Apply Help         |                      |
| IP Security         |                 |           |                    |                      |
| User Authentication |                 |           |                    |                      |
| rt                  |                 |           |                    |                      |
| otocol              |                 |           |                    |                      |
| ecurity             |                 |           |                    |                      |

ユーザーがスイッチのファームウェアをアップデートすることのできる機能を提供します。 アップデートする前にTFTPサーバーを用意し、ファームウェア・イメージをTFTPサーバー上に置いてください。

| TFTP Server IP Address | TFTPサーバーのIPアドレス |
|------------------------|-----------------|
| Firmware File Name     | ファームウェア・イメージの名前 |

# **Restore Configuration**

|                                                         |                 |           |                    | Industria            |
|---------------------------------------------------------|-----------------|-----------|--------------------|----------------------|
| Open all                                                | TFTP -          | Rest      | tore Confi         | guration             |
| Itain Page     System     System     System Information | Update Firmware | Rest      | tore Configuration | Backup Configuration |
| IP Configuration<br>DHCP Server                         | TFTP Server 1   | P Address | 192.168.1.2        |                      |
| TFTP Transaction                                        | Restore File    | Name      | data.bin           |                      |
| <ul> <li>Fault Relay Alarm</li> <li>SNTP</li> </ul>     |                 |           | Apply Help         |                      |
| IP Security User Authentication                         |                 |           |                    |                      |

EEPROMの値(設定した内容)をTFTPサーバーから復元することができます。 ただし、イメージをTFTPサーバーに置く必要があります。 スイッチはフラッシュ・イメージをダウンロードして復元します。

# **Backup Configuration**

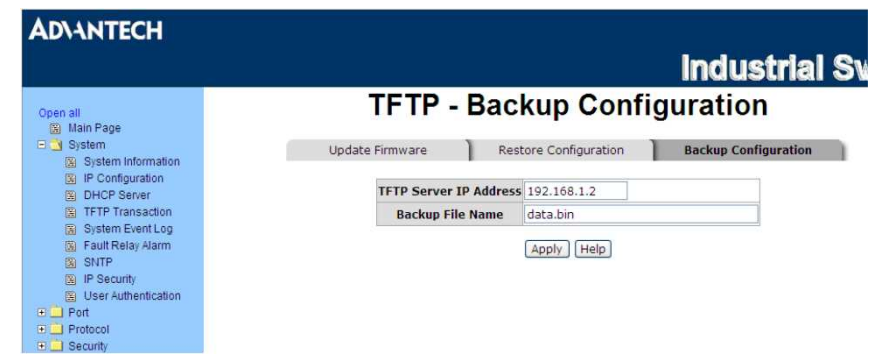

EEPROMの値(設定した内容)をスイッチからTFTPサーバーに保存することができます。 そうしておくことにより、[Restore Configuration]の項目より、EEPROMの値を復元できます。

# System Event Log

## Syslog Configuration

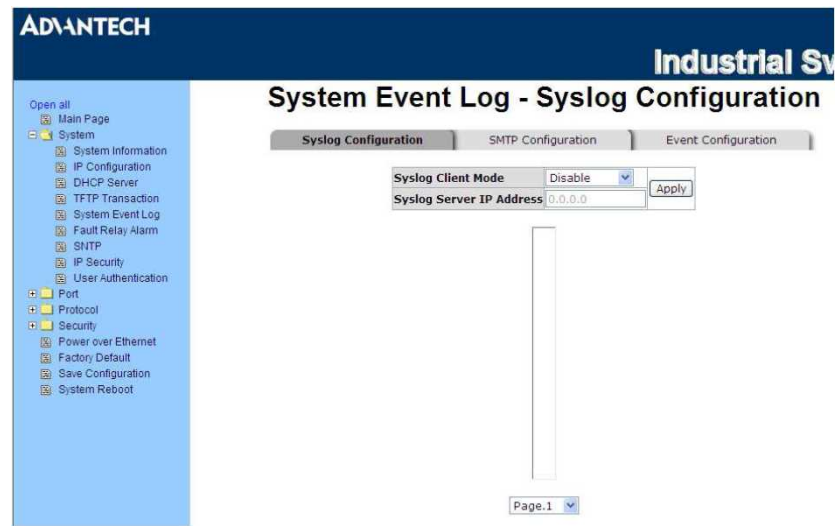

集めたいシステム・イベント・モードとシステム・ログ・サーバーのIPを構成します。

| Such a Olicent Made      | システム・ログのモードを選択します。       |
|--------------------------|--------------------------|
| Syslog Client Mode       | 無効にする/クライアントのみ/サーバーのみ/両方 |
| Syslog Server IP Address | システム・ログ・サーバーのIPを割り付けます。  |
| Reload                   | イベント・ログを更新します。           |
| Clear                    | 現在のすべてのイベント・ログを消去します。    |

# SMTP Configuration

|                                        | Out the E            | 61        | CMTD               | Industria           |
|----------------------------------------|----------------------|-----------|--------------------|---------------------|
| sen all                                | System Even          | t LO      | g - SMIP           | Configurat          |
| System<br>System<br>System Information | Syslog Configuration | SMT       | P Configuration    | Event Configuration |
| IP Configuration     DHCP Server       |                      | E-mai     | l Alert: Disable 💌 |                     |
| System Event Log                       | SMTP Server IP       | Address : |                    |                     |
| 🛐 Fault Relay Alarm                    | Sender :             |           |                    |                     |
| SNTP                                   | Authenticatio        | n         |                    |                     |
| E User Authentication                  | Rcpt e-mail Add      | ess 1 :   |                    |                     |
| Port .                                 | Rcpt e-mail Add      | ess 2 :   |                    |                     |
| Protocol<br>Security                   | Rcpt e-mail Add      | ess 3 :   |                    |                     |
| Power over Ethernet                    | Rcpt e-mail Add      | ess 4 :   |                    |                     |
| E Factory Default                      | Rcpt e-mail Add      | ess 5 :   |                    |                     |
| Save Configuration                     | Rept o-mail Adde     | orr 6 ·   |                    |                     |

メール・サーバーのIPやアカウント、パスワード、受信したイベント警告の転送先のe-mailアカウントを設定できます。

| Email Alert         | 電子メールの警告機能を有効にする/無効にする                           |
|---------------------|--------------------------------------------------|
| SMTP Server IP      | メールサーバーのIPアドレスを設定する。(Email Alertを有効にするとこの機能が利用可) |
| Sender              | 発信者の特定の名前                                        |
| Authontication      | チェックBOXにチェックを入れると有効になり、電子メールのアカウントと認証のパス         |
| Authentication      | ワードを構成します。(Email Alertを有効にするとこの機能が利用できます)        |
| Mail Account        | 警告のメールを受信する電子メールアカウントを設定します。                     |
| Password            | 電子メールアカウントのパスワード                                 |
| Confirm Password    | パスワードの再入力                                        |
| Rcpt e-mail Address | 警告を受信する、6個の電子メールアカウントを割り当てることができます。              |

# Event Configuration

|                                                                  |                  |                                         |                   | Inc      | dustria      |  |  |  |  |
|------------------------------------------------------------------|------------------|-----------------------------------------|-------------------|----------|--------------|--|--|--|--|
| n all<br>Main Page                                               | System E         | vent l                                  | _og - Ev          | ent Conf | igurat       |  |  |  |  |
| System                                                           | Syslog Configura | Syslog Configuration SMTP Configuration |                   |          |              |  |  |  |  |
| <ul> <li>System Information</li> <li>IP Configuration</li> </ul> |                  |                                         |                   |          |              |  |  |  |  |
| DHCP Server                                                      | 5                | Syston                                  | SMTD              |          |              |  |  |  |  |
| System Event Log                                                 | Device cold      | start                                   |                   |          | E            |  |  |  |  |
| Fault Relay Alarm<br>SNTP                                        | Device war       | m start                                 |                   |          | E            |  |  |  |  |
| IP Security                                                      | Authenticati     | Authentication Failure                  |                   |          |              |  |  |  |  |
| User Authentication                                              | X-Ring topo      | X-Ring topology change                  |                   |          |              |  |  |  |  |
| Protocol                                                         |                  |                                         |                   |          |              |  |  |  |  |
| Security<br>Power over Ethernet                                  | Port             | SI                                      | Port event select | tion     |              |  |  |  |  |
| Factory Default                                                  | Port.01          | Disable                                 | y siog            | Disable  | Ŷ            |  |  |  |  |
| Save Configuration<br>System Report                              | Port.02          | Disable                                 | ¥.                | Disable  | <b></b>      |  |  |  |  |
|                                                                  | Port.03          | Disable                                 | ¥.                | Disable  | *            |  |  |  |  |
|                                                                  | Port.04          | Disable                                 | 7                 | Disable  | Ŧ            |  |  |  |  |
|                                                                  | Port.05          | Disable                                 | <b>Y</b>          | Disable  | *            |  |  |  |  |
|                                                                  | Port.06          | Disable                                 |                   | Disable  | ×.           |  |  |  |  |
|                                                                  | Port.07          | Disable                                 | <b>v</b>          | Disable  | ¥            |  |  |  |  |
|                                                                  | Port.08          | Disable                                 | 9                 | Disable  |              |  |  |  |  |
|                                                                  | Port.09          | Disable                                 | 7                 | Disable  | ( <b>*</b> ) |  |  |  |  |
|                                                                  | Port.10          | Disable                                 | ¥.                | Disable  | 1            |  |  |  |  |

システム・ログ・イベントやSMTPイベントを選択でき、イベントの発生を選択したときにシステムはログ情報を送信します。 また、ポートごとのログや、SMTPに起こったことを選択することができます。

| [System Event Selection] | Device Cold Start/Device Warm Start/SMNP Authentication Failure/X-Ring |
|--------------------------|------------------------------------------------------------------------|
|                          | toporogy changeの4つの選択があります。                                            |
|                          | チェックBOXにチェックを入れて動作を選択します。                                              |
|                          | 選択されたイベントが発生した時、システムはログ・イベントを送信します。                                    |
|                          |                                                                        |

| Device Cold Start      | デバイスがコールドスタートの動作を行ったとシステムはログ・イベントを送ります。 |
|------------------------|-----------------------------------------|
| Device Wrm Start       | デバイスがウォームスタートの動作を行ったとシステムはログ・イベントを送ります。 |
| Authenticaion Failure  | SNMPの認証に失敗したときにシステムはLogイベントを送ります。       |
| X-Ring topology Change | Xリングの接続が変わった時にシステムはログ・イベントを送ります。        |

[Port Event Selection] ポートごとのイベントやポートごとのSMTPイベントを選択します。 Link-UP/Link-Down/Link-UP&Downの3つの選択肢があります。 (Disableは無効にします)

| Link UP              | Portの接続が確立したときのみ、システムはログ・メッセージをおくります。  |
|----------------------|----------------------------------------|
| Link Down            | ポートの接続が無くなった時のみ、システムはログ・メッセージを送ります。    |
| Lienk UD & Link Down | ポートの接続が確立する、または無くなった時にシステムはイベント・メッセージを |
|                      | 送ります。                                  |

#### Fault Relay Alarm

| AD\ANTECH                                                    |                       |
|--------------------------------------------------------------|-----------------------|
|                                                              | li li                 |
| Open all                                                     | Fault Relay Alarm     |
| 🖾 Main Page                                                  | Power Failure         |
| System Information     IP Configuration                      | Power 1 Power 2       |
| B DHCP Server                                                | Port Link Down/Broken |
| TFTP Transaction                                             | Port 1 Port 2         |
| S Fault Relay Alarm                                          | Port 3 Port 4         |
| SNTP                                                         | Port 5 Port 6         |
| User Authentication                                          | Port 7 Port 8         |
| 🕀 🛄 Port                                                     | Port 9 Port 10        |
| Protocol     Security                                        | Apply                 |
| Security     Security     Security     Security     Security |                       |
| Factory Default                                              |                       |

#### SNTP

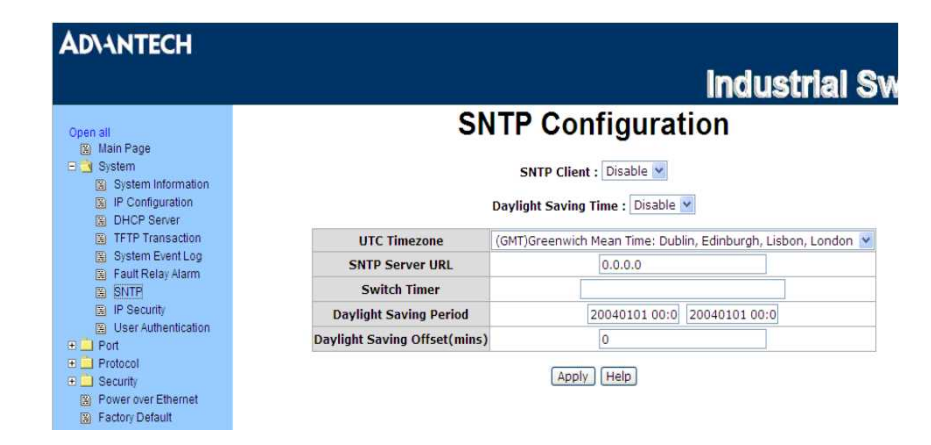

SNTP(Simple Network Time Protocol)の設定の構成を行う事が出来ます。 SNTPはインターネットを使用してスイッチの内部時計を同期させます。

| SNTP Client                    | SNTPサーバーから時間を同期させるSNTP機能を有効にする/無効にする。         |
|--------------------------------|-----------------------------------------------|
| Devicent Services Time         | Daylight Saving Time(サマータイム)を有効にする/無効にする。     |
| Daylight Saving Time           | 有効にするとサマータイムの期間を構成する必要があります。                  |
| UTC Time Zone                  | スイッチの場所のタイムゾーンを設定します。                         |
| SNTP Server URL                | SNTPサーバーのIPアドレス                               |
| Devidight Serving Devied       | サマータイムの開始時刻と終了時刻を設定します。                       |
| Daylight Saving Period         | どちらもそれぞれ異なった時間にします。                           |
| Daylight Saving Offset(mins)   | オッフセット(ずらす)時間(分)を設定します。                       |
| Switch Timer                   | 現在のスイッチの時間を表示                                 |
|                                | Synchronization Intervalは同期のパケットを定期的に送るのに使われ、 |
|                                | 64秒~1024秒の間の範囲を割り付けることが出来ます。                  |
| Synchronization Interval(secs) | デフォルト値は0でこれはSNTPクライアント・モードの自動同期機能を            |
|                                | 無効にしている事を意味しています。                             |
|                                | 64秒~1024秒の間の数値を入れることで機能を有効にします。               |

#### **IP Security**

| pen all<br>∭ Main Page<br>➔ Svstem                                                                                                    | IP Secur                | ity     |  |
|----------------------------------------------------------------------------------------------------|-------------------------|---------|--|
| System Information     System Information     PC Configuration     DHCP Server     TFTP Transaction     System Event Log     Fault Relay Alarm | Enable HTTP Server      | sabie 💌 |  |
| TFTP Transaction                                                                                                    | _ Enable Telliet Server |         |  |
| System Event Log System Event Log                                                                                                    | Security IP1 0.0.0.0    |         |  |
| SNTP                                                                                                    | Security IP2 0.0.0.0    |         |  |
| IP Security                                                                                                    | Security IP3 0.0.0.0    |         |  |
| Port                                                                                                    | Security IP4 0.0.0.0    |         |  |
| Protocol                                                                                                    | Security IP5 0.0.0.0    |         |  |
| Security<br>Rower over Ethernet                                                                                                    | Security IP6 0.0.0.0    |         |  |
| Factory Default                                                                                                    | Security IP7 0.0.0.0    |         |  |
| Save Configuration                                                                                                    | Security IP8 0.0.0.0    |         |  |
| System Repool                                                                                                    | Security IP9 0.0.0.0    |         |  |
|                                                                                                    | Security IP10 0.0.0.0   |         |  |

IP Security機能は安全なスイッチの管理のために、Webブラウザーを通して、スイッチにアクセスする許可を持つ、10個の 特定のIPアドレスを割り付けることができます。

| IP Security Mode     | このオプションをEnableモードにすると、[Enable HTTP Server]と[Enable Telnet |
|----------------------|-----------------------------------------------------------|
|                      |                                                           |
| Enable HTTP Server   | サービスを通してアクセスすることができるようになります。                              |
| Enchla Talmat Samran | チェックBOXにチェックを入れると、Security IPの1~10の中のIPアドレスがTelnet        |
| Enable Teinet Server | サービスを通してアクセスすることができるようになります。                              |
| Security ID 1 at 10  | 10個の特定のIPアドレスを割り付けることができます。                               |
| Security IP 1~10     | このIPアドレスのみWebブラウザーを通してスイッチにアクセスすることができます。                 |

※ Save Configuration操作を忘れずに行わないと電源を落としたときに新しい構成は失われてしまいます。

#### User Authentication

| Iser Auth     | nentication                                     |
|---------------|-------------------------------------------------|
| Name :        | admin                                           |
| Password :    |                                                 |
| rm Password : |                                                 |
| Apply         | Help                                            |
|               | Name :<br>Password :<br>rm Password :<br>(Apply |

Web管理用のログイン用のユーザー名とパスワードを安全な管理のために変更します。

| User Name        | ユーザー名を入力(デフォルトはadmin)    |
|------------------|--------------------------|
| Password         | 新しいパスワードを入力(デフォルトはadmin) |
| Confirm password | 確認のために新しいパスワードを再度入力。     |

# PORT

# **Port Statistics**

| AD\ANTECH           |         |            |      |        |                   |                  |                   |                  |                    | Ind                    | usti   | ial 9              | Swi               |
|---------------------|---------|------------|------|--------|-------------------|------------------|-------------------|------------------|--------------------|------------------------|--------|--------------------|-------------------|
| Open all            |         |            |      |        | F                 | ort              | Sta               | tist             | ics                | <b>a</b> a <b>a</b> sa |        | 3943               |                   |
| System     Yent     | Port    | Туре       | Link | State  | Tx Good<br>Packet | Tx Bad<br>Packet | Rx Good<br>Packet | Rx Bad<br>Packet | Tx Abort<br>Packet | Packet                 | Packet | RX Bcast<br>Packet | RX Mcas<br>Packet |
| (%) Port Statistics | Port.01 | 100TX      | Down | Enable | 0                 | 0                | 0                 | 0                | 0                  | 0                      | 0      | 0                  | 0                 |
| Port Control        | Port.02 | 100TX      | Down | Enable | 0                 | 0                | 0                 | 0                | 0                  | 0                      | 0      | 0                  | 0                 |
| Port Trunk          | Port.03 | 100TX      | Down | Enable | 0                 | 0                | 0                 | 0                | 0                  | 0                      | 0      | 0                  | 0                 |
| Port Mirroring      | Port.04 | 100TX      | Down | Enable | 0                 | 0                | 0                 | 0                | 0                  | 0                      | 0      | 0                  | 0                 |
| Rate Limiting       | Port.05 | 100TX      | Down | Enable | 0                 | 0                | 0                 | 0                | 0                  | 0                      | 0      | 0                  | 0                 |
| E Restocal          | Port.06 | 100TX      | Down | Enable | 0                 | 0                | 0                 | 0                | 0                  | 0                      | 0      | 0                  | 0                 |
|                     | Port.07 | 100TX      | Up   | Enable | 36098             | 0                | 169335            | 0                | 0                  | 0                      | 0      | 76028              | 17687             |
| E _ Security        | Port.08 | 100TX      | Down | Enable | 72910             | 0                | 108640            | 0                | 0                  | 0                      | 0      | 41                 | 0                 |
| Power over Ethernet | Port.09 | 1GTX/mGBIC | Down | Enable | 0                 | 0                | 0                 | 0                | 0                  | 0                      | 0      | 0                  | 0                 |
| Factory Default     | Port.10 | 1GTX/mGBIC | Down | Enable | 0                 | 0                | 0                 | 0                | 0                  | 0                      | 0      | 0                  | 0                 |

現在のポートの統計情報を表示しています。クリアボタンを押すと全ての情報をクリアします。

| Port             | ポートの番号                                        |
|------------------|-----------------------------------------------|
| Туре             | ポートの現在の通信速度の表示                                |
| Link             | 接続されているか切れているかの接続状態                           |
| State            | ポート制御による設定。Disableの場合、そのポートはどんなパケットも送・受信しません。 |
| Tx Good Packet   | このポートにおける良好なパケット送信の数                          |
| Tx Bad Packet    | このポートにおける不良なパケット送信の数                          |
| Rx Good Packet   | このポートにおける良好なパケット受信の数                          |
| Rx Bad Packet    | このポートにおける不良なパケット受信の数                          |
| Tx About Packet  | 送信している間の中断されたパケットの数                           |
| Packet Collision | コリジョン・パケット(衝突を起こしたパケット)の数                     |
| Packet Dropped   | 失われてしまったパケットの数                                |
| Rx Bcast Packet  | ブロード・キャストのパケットの数                              |
| Rx Mcast Packet  | マルチ・キャストのパケットの数                               |

#### Port Control

| AD\ANTECH                                                                           |         |                            |            |      |             |             |         | In         | dustr          | <b>iai</b> ( |
|-------------------------------------------------------------------------------------|---------|----------------------------|------------|------|-------------|-------------|---------|------------|----------------|--------------|
| Open all<br>Main Page                                                               |         |                            |            | P    | ort         | Cont        | rol     |            |                |              |
| 🗉 🦲 System                                                                          |         |                            |            | 1.4  | Carconalion |             |         |            |                |              |
| E 🔄 Port                                                                            |         | Port                       | State      | N    | egotiati    | on Speed    | Duplex  | Flow Co    | ntrol Security |              |
| Port Statistics Port Control Port Trunk Port Trunk Port Hirroring                   |         | Port.0<br>Port.0<br>Port.0 | Enable     | ▲ A  | uto 💌       | 100 🛩       | Full 👻  | Enable     | ✓ Off ✓        |              |
| Rate Limiting     Protocol     Security     Power over Ethernet     Factory Default | Port    | Group ID                   | Туре       | Link | Ap          | Negotiation | Speed   | Duplex     | Flow Control   | Securit      |
| Save Configuration                                                                  | Port.01 | N/A                        | 100TX      | Dowr | Enable      | Auto        | 100 Fu  | II N/A     | Enable N/A     | OFF          |
| System Reboot                                                                       | Port.02 | N/A                        | 100TX      | Dowr | Enable      | Auto        | 100 Fu  | II N/A     | Enable N/A     | OFF          |
|                                                                                     | Port.03 | N/A                        | 100TX      | Dowr | Enable      | Auto        | 100 Fu  | II N/A     | Enable N/A     | OFF          |
|                                                                                     | Port.04 | N/A                        | 100TX      | Down | Enable      | Auto        | 100 Fu  | II N/A     | Enable N/A     | OFF          |
|                                                                                     | Port.05 | N/A                        | 100TX      | Dowr | Enable      | Auto        | 100 Fu  | II N/A     | Enable N/A     | OFF          |
|                                                                                     | Port.06 | N/A                        | 100TX      | Down | Enable      | Auto        | 100 Fu  | II N/A     | Enable N/A     | OFF          |
|                                                                                     | Port.07 | N/A                        | 100TX      | Up   | Enable      | Auto        | 100 Fu  | II 100 Ful | Enable ON      | OFF          |
|                                                                                     | Port.08 | N/A                        | 100TX      | Dowr | Enable      | Auto        | 100 Fu  | II N/A     | Enable N/A     | OFF          |
|                                                                                     | Port.09 | N/A                        | 1GTX/mGBIC | Dowr | Enable      | Auto        | 1G Full | N/A        | Enable N/A     | OFF          |
|                                                                                     | Port.10 | N/A                        | 1GTX/mGBIC | Down | Enable      | Auto        | 1G Full | N/A        | Enable N/A     | OFF          |

Port Controlの項目では各ポートの設定や接続状態によって決まる状態を見ることができます。

| Port         | 設定したいポートの選択                                                         |
|--------------|---------------------------------------------------------------------|
| Stata        | 現在のポートの状態。ポートはenable/disableモードを設定できます。                             |
| State        | disableにするとどのようなパケットも送・受信しなくなります。                                   |
| Negotiation  | ポートのオート・オートネゴシエーション(自動選択)状態を設定する。                                   |
| Speed        | ポートの接続スピードの設定。(NegotiationをForceにすると設定可)                            |
| Duplex       | ポートのFull Duplex(全二重)/Half Duplex(半二重)の設定。(NegotiationをForceにすると設定可) |
| Flow Control | ポートのフロー制御機能の設定                                                      |
| Socurity     | ONの状態にするとこのポートがMACアドレスを取得するのを強制します。                                 |
| Security     | このポートはMAC一覧に存在しているMACアドレスのみ受け付けます。                                  |

℅Flow Control

通信において、受信側のバッファーがあふれたり、他の処理で忙しくなってデータを取りこぼさないように、 送信するデータの速度を落としたり、送信を停止してデータの送受信を調整する機能。 フロー制御は一般的にはデータを受信する側がデータの送信を一時的に止めて欲しい時に送信元に

対して送信停止要求を送り、受信する準備ができた時に送信再開要求を送る。

(通常のデータ列の中に、停止・再開要求を相手に知らせるための特別なデータを挿入することで制御を おこなう)

#### Port Trunk

Link Aggregation Control Protocol(LACP)は複数のネットワーク・ケーブルと入出カポートを同時に並列に使用することで 単一のケーブルやポートのみを使用するよりもリンク速度(bit/s)を上げて同時に冗長性の向上による耐障害性を得る、 トラッキングを制御するプロトコルの事です。Linkは1つの専用接続に4つのポートをグループに出来ます。

この機能はネットワーク上のデバイスの回線容量(帯域幅)を拡張します。 LACPの動作は全二重モードを必要としており、より細かな情報はIEEE802.3adに準じます。

#### Aggregator Setting

| en all                                                                                 | Port Tru           | nk - J | Aggreg                            | ator S                                                                               | Setting        |
|----------------------------------------------------------------------------------------|--------------------|--------|-----------------------------------|--------------------------------------------------------------------------------------|----------------|
| Main Page<br>System<br>Port                                                            | Aggregator Setting | Aggre  | gator Information                 |                                                                                      | State Activity |
| Port Statistics<br>Port Control<br>Port Trunk                                          |                    | S      | System Priority                   |                                                                                      | 1              |
| Port Mirroring     Rate Limiting                                                       | Group              | ID     | Trunk.1 💌                         | Select                                                                               |                |
| _ Protocol                                                                             | Lac                | •      | Enable 💌                          |                                                                                      |                |
| Power over Ethernet                                                                    | Work               | orts   | 2                                 |                                                                                      |                |
| <ul> <li>Factory Default</li> <li>Save Configuration</li> <li>System Reboot</li> </ul> | Port.0<br>Port.0   | 1      | < <add<br>Remove&gt;&gt;</add<br> | Port.02<br>Port.03<br>Port.04<br>Port.05<br>Port.06<br>Port.07<br>Port.09<br>Port.10 |                |

| Queters Drievity | 動作しているLACPを識別するのに使われている値。                           |
|------------------|-----------------------------------------------------|
| System Priority  | 低い数字の値のスイッチが高い優先順位を持ち、動作しているLACPによって選ばれます。          |
| Group ID         | 4つのトランク・グループで構成されます。[Group ID]を選んで[Select]を押してください。 |
|                  | 有効にすると、そのグループはLACPのダイナミック(動的)トランク・グループになります。        |
|                  | 無効にすると、そのグループはスタティック(静的)トランク・グループになります。             |
| LACP             | 全てのポートはLACPのダイナミック・トランク・グループをサポートしています。             |
|                  | もし、LACPをサポートしているデバイスが接続されたならば、LACPのダイナミック・トランク・     |
|                  | グループは自動的に作られます。                                     |
|                  | 最大4つのポートを割り付ける事が出来ます。                               |
|                  | LACPのダイナミック・トランク・グループで動作しているポートの不良があった時、代わりの        |
| Work Port        | ポートが用意され、割り付ける事が出来ます。                               |
|                  | もし、スタティック・トランク・グループならば、ポートの番号はグループ番号のポートと同じに        |
|                  | しなければならない。                                          |
|                  | トランク・グループに加わるポートを最大で4つ、同時に割り付けることが出来ます。             |
|                  | 右側のポートを選んで[Add]ボタンを押すとWork Portsにポートが追加されます。        |
| Remove>>         | 必要でないポートを取り除くにはWork Portsのポートを選んで[Remove]ボタンを押します。  |
| Delete           | トランク・グループを消去するのに使用します。グループIDを選び、[Delete]ボタンを押します。   |

※1 LACPが有効ならば、[Statev Activity Page]で各ポートごとにLACPのアクティブ/パッシブを構成できます。

※2 2つの動作しているLACPポートもしくは1つの動作しているポートのどちらかを持っているリングはダイナミック・ LACP・トランクで形成することができます。

- ※3 2つのパッシブなLACPポートを持っているリンクは、どちらのポートも反対側のデバイスからのLACPプロトコル・ パケット待っている状態のため、ダイナミック・LACPトランクを形成しません。
- ※4 動作しているLACPを使うなら、トランク・ポートを選択した後、動作している状況が、自動的に作られます。

# State Information

|                                                                                                    |                    |                                                     |                                |                                       | Inc                                                               | lustri        |
|----------------------------------------------------------------------------------------------------|--------------------|-----------------------------------------------------|--------------------------------|---------------------------------------|-------------------------------------------------------------------|---------------|
| Dpen all<br>🖼 Main Page                                                                                                    | Port Trur          | ık - A                                              | Aggi                           | rega                                  | tor Infor                                                         | matio         |
| System                                                                                                    | Aggregator Setting | A                                                   | ggregato                       | r Informa                             | tion S                                                            | tate Activity |
| 当 Port                                                                                                    |                    |                                                     |                                |                                       |                                                                   |               |
|                                                                                                    |                    |                                                     |                                |                                       |                                                                   |               |
| B Port Statistics                                                                                                    |                    |                                                     |                                |                                       |                                                                   |               |
| Port Statistics     Port Control                                                                                                    |                    |                                                     |                                |                                       |                                                                   |               |
| Port Statistics<br>Port Control<br>Port Trunk                                                                                                    |                    |                                                     |                                | Group1                                |                                                                   |               |
| Port Statistics Port Control Port Trunk Port Trunk Port Mirroring                                                                                           |                    | Actor                                               |                                | Group1                                | Partner                                                           |               |
| Port Statistics Port Control Port Trunk Port Mirroring Rate Limiting                                                                                        |                    | Actor<br>Priority 1                                 |                                | Group1                                | Partner                                                           |               |
| Port Statistics  Port Control  Port Trunk  Port Mirroring  Rate Limiting  Protocol                                                                          |                    | Actor<br>Priority 1<br>MAC 0                        | 0FF38374                       | Group1                                | Partner<br>1<br>001122334422                                      |               |
| Port Statistics Fort Control Fort Trunk Fort Mirroring Fort Mirroring Fortocol Security                                                                     |                    | Actor<br>Priority 1<br>MAC 0<br>PortNo K            | 0FF38374<br>ey Priorit         | Group1<br>65C<br>y Active             | Partner<br>1<br>001122334422<br>PortNo Key Priori                 | ty            |
| Port Statistics     Port Control     Port Control     Port Cirunit     Port Mirroring     Reate Limiting     Protocol     Scouthy     Souther over Ethermet |                    | Actor<br>Priority 1<br>MAC 0<br>PortNo K<br>PORT8 5 | 0FF38374<br>ey Priorit<br>13 1 | Group1<br>65C<br>y Active<br>selected | Partner<br>1<br>001122334422<br>PortNo Key Priori<br>1PORT4 513 1 | ty            |

LACPを無効にしてAggregator Settingを設定したときにここで個別の固定トランク・グループ情報を見ることができます。

# State Activity

|                                     |                    |                  |            |                | ndustr         |
|-------------------------------------|--------------------|------------------|------------|----------------|----------------|
| ipen all<br>🔝 Main Page             | Port               | Frunk -          | Sta        | te Acti        | vity           |
| ) 🦲 System                          | Aggregator Setting | Aggregato        | r Informat | ion            | State Activity |
| Port Statistics     Port Statistics | Port L/            | ACP State Activi | ty Port L/ | CP State Activ | vity           |
| R Port Touck                        | 1                  | Active           | 2          | N/A            |                |
| S Port Mirroring                    | 3                  | N/A              | 4          | N/A            |                |
| Rate Limiting                       | 5                  | N/A              | 6          | N/A            |                |
| Protocol                            | 7                  | N/A              | 8          | Active         |                |
|                                     |                    |                  |            |                |                |

LACPのアグリゲータを設定するときは、ポートの状態の働きを構成できます。

ポートに印を付けることも、印をつけないこともできます。ポートに印を付けて[Apply]ボタンを押すとポートの働きの状態を 動作するように変更します。反対側はパッシブになります。

| Active  | ポートは自動的にLACPプロトコル・パケットを送ります。                    |
|---------|-------------------------------------------------|
| Dessive | ポートは自動的にLACPプロトコル・パケットを送らずに反対側のデバイスからLACPプロトコル・ |
| Fassive | パケットを受けたら、反応をするのみです。                            |

※ 2つのアクティブなLACPポートか、1つの動作中のポートのどちらかを持っているリンクは、ダイナミック(動的)LACP ・トランクを実行できます。

2つのパッシブ・LACPポートを持っているリンクは、どちらのポートも反対側の装置からLACPプロトコルのパケット を待っているのでダイナミック(動的)LACPトランクとして動作しません。

#### Port Mirroring

|                              |         |         |           |       | Inc    |
|------------------------------|---------|---------|-----------|-------|--------|
| n all                        |         | Port    | Mirro     | oring | 3      |
| Main Page                    |         | Dection | tion Dort | Four  | a Dort |
| Port                         |         | RX      | TX        | RX    | TX     |
| Port Statistics              | Port.01 | 0       | ۲         |       |        |
| Port Control                 | Port.02 | 0       | 0         | 0     |        |
| Port Frunk<br>Port Mirroring | Port.03 | 0       | Õ         | 1     |        |
| Rate Limiting                | Port.04 | 0       | 0         |       |        |
| otocol                       | Port.05 | 0       | Ő         |       |        |
| ecurity                      | Port.06 | 0       | õ         | 0     |        |
| ctory Default                | Port.07 | 0       | 0         |       |        |
| eve Configuration            | Port.08 | õ       | 0         |       |        |
| ystem Reboot                 | Port.09 | 0       | 0         |       |        |
|                              | Port 10 | õ       | 0         | -     |        |

Port Mirroringはネットワーク・スイッチの通信を監視する方法です。

ポートを通しての通信は1つの特定のポートによって監視されます。それは、監視されているポートの入力もしくは出力の 通信はミラーポートにコピーされることを意味しています。

| Destination Port | 大元のポートから送られてくる送・受信を監視する送信先(ミラーリング)ポートに1ポートを<br>選択することができます。監視は送・受信、送信のみ、受信のみが選択できます。<br>ミラーリング・ポートにLANの分析器やNetxray(プロトコル・アナライザー)を接続することが<br>できます。 |
|------------------|----------------------------------------------------------------------------------------------------|
| Source Port      | 監視したいポート。全ての監視されているポートの通信はミラーリング(送信先)ポートに<br>コピーされます。受信もしくは送信のチェックBOXをチェックすることにより、監視される<br>複数のSource Portを選択することができます。                            |

# Rate Limiting

| n all<br>A Main Page             |         | Rate Lim                 | niti | ng    |      |        |      |
|----------------------------------|---------|--------------------------|------|-------|------|--------|------|
| J System                         |         | Ingress Limit Frame Type |      | Ingre | 55   | Egress | i    |
| Port                             | Port.01 | All                      | ~    | 0     | kbps | 0      | kbps |
| Port Control                     | Port.02 | All                      | ~    | 0     | kbps | 0      | kbps |
| B Port Trunk                     | Port.03 | All                      | ~    | 0     | kbps | 0      | kbps |
| Port Mirroring     Pata Limiting | Port.04 | All                      | ~    | 0     | kbps | 0      | kbps |
| Protocol                         | Port.05 | All                      | ×    | 0     | kbps | 0      | kbps |
| Security                         | Port.06 | All                      | ×    | 0     | kbps | 0      | kbps |
| Power over Ethemet               | Port.07 | All                      | ~    | 0     | kbps | 0      | kbps |
| Save Configuration               | Port.08 | All                      | ~    | 0     | kbps | 0      | kbps |
| System Reboot                    | Port.09 | All                      | ~    | 0     | kbps | 0      | kbps |
|                                  | Port.10 | All                      | *    | 0     | kbps | 0      | kbps |

#### 各ポートの回線容量のレートやフレームの制限タイプを設定することができます。

|                          | フィルターリングするのを希望するフレームタイプの選択。                                                   |
|--------------------------|-------------------------------------------------------------------------------|
|                          | All, broadcast/multicast/flooded unicast, broadcast/multicast, broadcast only |
| Ingress Limit Frame Type | の4つのフレームタイプの選択肢があります。                                                         |
|                          | これらの4つのタイプは入力してくるパケットについてのみです。<br>出力のレートは全てのタイプのパケットをサポートするのみです。              |
|                          | 全てのポートは、入力もしくは出力レートのコントロールをサポートします。                                           |
|                          | 例えば、ポート1が10Mbpsと仮定すると、それの有効な送信のレートを1Mbps、受信を                                  |
| Band Width               | 500kbpsと設定することができます。スイッチは指定されたレートに応じるパケット                                     |
| Bana Widen               | カウンターにより、入力レートをサポートします。                                                       |
|                          | Ingress:ポートの有効な入力レートを入力。(初期値は0)                                               |
|                          | Egress:ポートの有効な出カレートを入力。(初期値は0)                                                |

# Protocol

## VLAN

仮想LAN(VLAN)は、ブロード・キャスト・ドメインを制限する、論理ネットワークのグループ化のことでVLANのメンバーは同じ VLANのメンバーからの通信だけを受けるようなネットワーク通信の隔離をすることができます。 基本的に、スイッチにVLANを作るという事はネットワーク・グループの装置を他のレイヤー2スイッチに接続し直すことと論理的 には同じです。しかしながら、全てのネットワーク装置はまだ物理的に同じスイッチに接続されています。

このスイッチはPort-basedと802.1Q(tagged-based) VLANに対応しています。 VLAN Operation Modeの初期状態はDisableです。

#### Port-based VLAN

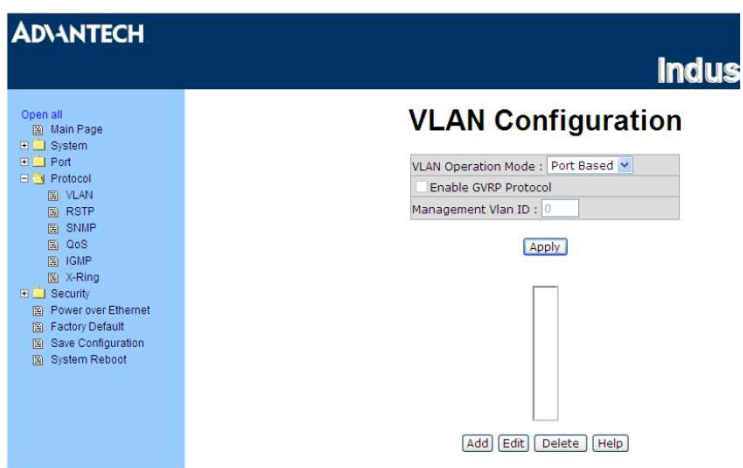

パケットは同じVLANメンバー間でのみ、行き来します。全ての選択されていないポートは他の1つのVLANに属していると みなされます。Port-based VLANが有効になっていれば、VLANのタグ付けは無視されます。

別のVLANグループの末端装置にパケットを送信するには、それ自身がタグ付けをしてVLANタグ付でパケットを送信する、 もしくはデフォルトのPVIDだけでなく、プロトコルのようなパケット

についての他の情報に基づいている異なったVLAN IDのパケットをクラス分けをして、タグ付をするVLAN認識ブリッジに 接続する必要があります。

| VLAN Operation Mode | プルダウンの選択メニューからPort-basedを選びます。                  |
|---------------------|-------------------------------------------------|
|                     | 新しいVLANグループを加えます。(1~256の間のVLANグループが選べます。)       |
| Add                 | VLAN・グループ名と、VLAN・グループIDナンバーを割り付けます。             |
|                     | [Add]でグループに入れたいPortを追加し、[Remove]で不要なPortを削除します。 |
| Edit                | 現在のVLANグループの内容を変更します。                           |
| Delete              | 不必要なVLANグループを削除します。                             |

| VLAN Operation Mode : Port Based *                                                                                                    |
|----------------------------------------------------------------------------------------------------|
| a more open or other and the second second                                                                                                    |
| Enable GVRP Protocol                                                                                                    |
| Management Vian ID : Apply                                                                                                    |
|                                                                                                    |
|                                                                                                    |
|                                                                                                    |
| Group Name                                                                                                    |
| VLAN ID                                                                                                    |
| Port.01           Port.02           Port.03           Port.04           Port.05           Port.06           Port.07           Port.08           Port.09           Port.10 |
|                                                                                                    |

# 802.1Q VLAN

Tagged-based VLANはIEEE802.1Qの標準仕様です。それゆえに、事なったスイッチ・メーカーの装置間でVLANを構築する ことが可能です。IEEE802.1Q VLANはイーサーネットのフレームにタグを挿入する技術を使います。 タグはVLAN番号を示しているVLAN IDを含んでおり、スイッチの全てのポートは初期状態ではVLAN ID:1になっています。

[GVRP]はスイッチとノードの間で自動的にVLANの構成を行います。もし、スイッチがGVRPの有効になっている装置と接続 されているならば、スイッチで定義づけられているVLANのVLAN IDを使う、GVRP要求を送ることができます。 (スイッチは自動的に存在しているVLANに装置を加えます)

#### 802.1Q Configuration

| ADVANTECH                                                                                                    |                                                                                                    |                                                                              | industrial S                            |                                  |
|----------------------------------------------------------------------------------------------------|----------------------------------------------------------------------------------------------------|------------------------------------------------------------------------------|-----------------------------------------|----------------------------------|
| Open all                                                                                                    | VL                                                                                                    | AN Configurat                                                                | tion                                    |                                  |
| Cipen all<br>Bi Main Page<br>System<br>Port<br>Second<br>Second | VLAN<br>F<br>Mana<br>802.10 Configura                                                                                                    | Operation Mode : [802.1Q<br>nable GVRP Protocol<br>agement Vlan ID : 0 Apply | up Configuration                        |                                  |
| <ul> <li>Security</li> <li>Power over Ethernet</li> </ul>                                                                                                    | Port Lir                                                                                                    | ik Type Untagged Vid Tagge                                                   | l Vid                                   |                                  |
| <ul> <li>Factory Default</li> <li>Save Configuration</li> <li>System Reboot</li> </ul>                                                                                                    | Port.01 X Ac                                                                                                    | cess Link 💌 1                                                                |                                         |                                  |
|                                                                                                    | Port         Link Type           Port.01         Access Link           Port.02         Access Link           Port.03         Access Link           Port.04         Access Link           Port.05         Access Link           Port.06         Access Link           Port.07         Access Link           Port.08         Access Link           Port.09         Access Link | Untagged Vid 1 1 1 1 1 1 1 1 1 1 1 1 1 1 1 1 1 1 1                           | Tagged Vid                              |                                  |
| LAN Operation Mode                                                                                                    | プルダウン・メニューの                                                                                                    | )選択肢から802.1Q                                                                 | を選びます。                                  |                                  |
| nable GVRP Protocol                                                                                                    | チェックBOXにチェック<br>情報を動的に変更する<br>もし、GVRPプロトコル;                                                                                                    | を入れることで、ネッ<br>らことのできる、GVF<br>が無効であれば、タ                                       | ットワーク装置に他の<br>Pプロトコルを有効にし<br>グ情報を手動で設定す | 装置と、VLAN構成<br>します。<br>する必要があります。 |
| lanagement VLAN ID                                                                                                    | 変更したいポートを選び                                                                                                    |                                                                              |                                         |                                  |
|                                                                                                    | 3つのLinkタイプがあ                                                                                                    | ります。                                                                         |                                         |                                  |
|                                                                                                    | <access link=""></access>                                                                                                    | 単独のスイッチの                                                                     | )みで、同じVLAN IDを                          | 設定することで                          |
|                                                                                                    |                                                                                                    | ポートのグルーフ                                                                     | けたします。                                  |                                  |
|                                                                                                    |                                                                                                    | (Untagged)                                                                   |                                         |                                  |
| Link Port                                                                                                    | <trunk link=""></trunk>                                                                                                    | Access Linkの拡                                                                | 張仕様。ポートがこの                              | タイプに設定して                         |
|                                                                                                    |                                                                                                    | いる間は同じVLA                                                                    | Nグループに含まれて                              | こいるスイッチトの                        |
|                                                                                                    |                                                                                                    | 間で特定のタグを                                                                     | そ付けたパケットを送信                             | 記ます。                             |
|                                                                                                    |                                                                                                    | (Tagged)                                                                     |                                         |                                  |
|                                                                                                    | <hybrid link=""></hybrid>                                                                                                    | Access LinkとTru                                                              | ınk Linkの両方を利用                          | します。                             |
| Untagged VID                                                                                                    | UntaggedフレームのVI                                                                                                    | LAN IDを割り付ける                                                                 | )                                       |                                  |
| Tagged VID                                                                                                    | taggedフレームのVLA                                                                                                    | N IDを割り付ける。                                                                  |                                         |                                  |

# Group Configuration

| AD\ANTECH                                                                                                    |                                                                                                    | Industrial S |
|----------------------------------------------------------------------------------------------------|----------------------------------------------------------------------------------------------------|--------------|
| Open all<br>B dan Page<br>Jost<br>Jost<br>M Color<br>M Color<br>M Col | VLAN Con<br>VLAN Operation Mode :<br>C Enable GVRP Protoco<br>Management Vian ID : 0<br>802.1Q Configuration | figuration   |

現在のVLANグループを変更します。

| AD\ANTECH                                                                                                    | Industrial Sv                                                                                                  |
|----------------------------------------------------------------------------------------------------|----------------------------------------------------------------------------------------------------|
| Open all<br>Main Page<br>System<br>Pot<br>Pot<br>Rate<br>Rate<br>Rate<br>System<br>Council System<br>Rate<br>System<br>Council System<br>System<br>System | VLAN Configuration<br>VLAN Operation Mode : [902.10 *<br>Finable GVRP Protocol<br>Management Vlan ID : 0 Apply |
| Security     Security     Security     Security     Fover over Ethermet     Forever over Ethermet     Security     Save Configuration     System Reboot                                                                                                    | 802.1Q Configuration Group Name Default<br>VLAN ID I<br>Apply                                                  |

- ・一覧からVLANグループを選択してApplyボタンを押します。
- ・VLANのグループ名やIDを変更してApplyボタンを押します。

#### RSTP

Rapid Spanning Tree Protocol(RSTP)はSpanning Tree Protocol(STP)を進化させたプロトコルで障害発生時などのトポロジー 変更に伴うスパニング・ツリ—の収束を高速で行う事が可能です。STPもサポートしており、接続するデバイスがSTPあるいは RSTPのどのプロトコルを使用しているかを自動的に検知します。

動作原理としてはBPDU(Bridge Protocol Data Unit)と呼ばれるフレームのやり取りによってルート・ブリッジを定め、BPDUを交換 することでルートブリッジまでの仮想的な距離を調べてその情報をもとに不要な経路を遮断します。

#### System Configuration

| AD\ANTECH                                                                                                    |                                                                                         |                                                                       | Indu                                                  | ustrial (         |
|----------------------------------------------------------------------------------------------------|-----------------------------------------------------------------------------------------|-----------------------------------------------------------------------|-------------------------------------------------------|-------------------|
| Open all<br>Main Page                                                                                                    | RSTP - Syste                                                                            | em Cor                                                                | nfiguratio                                            | on                |
| Di System                                                                                                    | System Configuration                                                                    |                                                                       | Port Configurat                                       | ion               |
| Protocol                                                                                                    | RSTP M                                                                                  | ode                                                                   | Enable 💌                                              |                   |
| I RSTP                                                                                                    | Priority (0-                                                                            | 61440)                                                                | 32768                                                 |                   |
| N SNMP                                                                                                    | Max Age (6-40)                                                                          |                                                                       | 20                                                    |                   |
| (S) IGMP                                                                                                    | Hello Time (1-10)                                                                       |                                                                       | 2                                                     |                   |
| X-Ring                                                                                                    | Forward Delay                                                                           | Time (4-30)                                                           | 15                                                    |                   |
| Security     Security     Security     Power over Ethernet     Security Default     Save Configuration     System Reboot | Priority mus<br>2*(Forward Delay Time-1) sho<br>The Max Age should be great<br>Root Bri | t be a multiple<br>ald be greater t<br>ter than or equa<br>apply Help | of 4096<br>han or equal to the<br>al to 2*(Hello Time | Max Age.<br>+ 1). |
|                                                                                                    | Bridge ID                                                                               | 008000FF383                                                           | 37465C                                                |                   |
|                                                                                                    | Root Priority                                                                           | 32768                                                                 |                                                       |                   |
|                                                                                                    | Root Port                                                                               | Root                                                                  |                                                       |                   |
|                                                                                                    | Root Path Cost                                                                          | 0                                                                     |                                                       |                   |
|                                                                                                    | Max Age                                                                                 | 20                                                                    |                                                       |                   |
|                                                                                                    | Hello Time                                                                              | 2                                                                     |                                                       |                   |
|                                                                                                    | Forward Delay                                                                           | 10                                                                    |                                                       |                   |

Root BridgeについてSpanning Tree情報を見ることが出来ます。

| RSTP mode                      | 各種設定を関連付ける前にRSTP機能を有効もしくは無効にする。       |  |
|--------------------------------|---------------------------------------|--|
|                                | root bridgeを識別するのに使われる値。              |  |
| $D_{\rm viewity}(0 = (61440))$ | 低い値のブリッジは高い優先順位を持っており、ルートとして選択されます。   |  |
| Priority(0~01440)              | 値を変えた時はスイッチを再起動しないといけません。             |  |
|                                | プロトコルの標準ルールによるとその値は4096の倍数にしなければならない。 |  |
| Max $\Lambda r_{0}(6 \sim 10)$ | BPDUを受信しなくなってから、障害が発生したとみなすまでの時間。     |  |
| Max Age(0° 40)                 | 6~40までの間の値。(標準値は20秒)                  |  |
| Hello Time(1~10)               | BPDUを送信する間隔。1~10の間の値。(標準値は2秒)         |  |
| Forward Delay Time(4~30)       | ポートの状態遷移にかかる時間。4~30の間の値。(標準値は15秒)     |  |

※1 Max Age、Hello Time、Forward Delay Timeの構成は法則に基づいていなければならない。
 2×(Forward Delay Timeの値 -1) ≧ Max Age ≧ 2×(Hello Timeの値 +1)

※2 Save Configuration動作を忘れずに行っておかないと、スイッチの電源を落としたときに新しい設定 が失われてしまいます。

※3 標準値は経由するスイッチの最大数が7台の構成を基準に設定された値です。

# Port Configuration

| AD\ANTECH                                                                                     |                                                                                                    |
|-----------------------------------------------------------------------------------------------|----------------------------------------------------------------------------------------------------|
|                                                                                               | Industrial                                                                                                    |
| Open all                                                                                      | <b>RSTP</b> - Port Configuration                                                                                                    |
| Main Page     System     Red                                                                  | System Configuration Port Configuration                                                                                                    |
| Protocol                                                                                      | Port Path Cost Priority Admin P2P Admin Edge Admin Non Stp (1-20000000) (0-240)                                                                                                    |
| S SNUP<br>CoS<br>GMP<br>X-Ring                                                                | Port.01 A<br>Port.02<br>Port.03<br>Port.04<br>Port.03                                                                                                    |
| Security     Power over Ethernet     Factory Default     Save Configuration     System Reheat | priority must be a multiple of 16 Apply Heip                                                                                                    |
|                                                                                               | RSTP Port Status                                                                                                    |
|                                                                                               | Port Path Port Oper Oper Stp State Role                                                                                                    |
|                                                                                               | Port.01 200000 128 True True False Disabled Disabled                                                                                                    |
|                                                                                               | Port.02/200000 128 True True False Disabled Disabled                                                                                                    |
|                                                                                               | Port.03 200000 128 True True False Disabled Disabled                                                                                                    |
|                                                                                               | Port.04 200000 128 True True False Forwarding Designated                                                                                                    |
|                                                                                               |                                                                                                    |
|                                                                                               | Port.05 200000 128 True True False Disabled Disabled                                                                                                    |
|                                                                                               | Port.05 200000 128 True True False Disabled Disabled<br>Port.06 200000 128 True True False Disabled Disabled<br>Port.06 200000 120 True True False Disabled Disabled                                                         |
|                                                                                               | Port.05/200000 128 True True False Disabled Disabled<br>Port.05/200000 128 True True False Disabled Disabled<br>Port.07/200000 128 True True False Disabled Disabled<br>Port.07/200000 128 True True False Disabled Disabled |

各ポートのパスコストや優先順位を構成できます。

| Port       | ポート一覧の中からポートを選択します。                                                |
|------------|--------------------------------------------------------------------|
|            | この送信をしている特定のポートのブリッジから他のブリッジへの仮想的な距離。                              |
| Path Cost  | 1~2億の間の数字を入力します。                                                   |
|            | (推奨初期値∶1Gbps→20,000/100Mbps→200,000/10Mbps→2,000,000)              |
| Driority   | LANの優先順位によって遮断されるべきポートの決定。                                         |
| Priority   | 0~240の間の数字を入力します。優先の値は16の倍数にしなければならない                              |
|            | RSTPで可能な速い状態の処理のいくつかは、接続されているポートが1対1で接続されている                       |
|            | (Point to Point Protocol)か、2台以上がブリッジに接続されている(Peer to Peer / P2Pで接続 |
| Admin P2P  | している中規模なLAN)かによります。                                                |
|            | この機能で、リンクのP2Pの状態を管理上で操作することができます。                                  |
|            | (P2Pを有効にするのは正しくて、無効にするのは正しくない使い方です)                                |
| Admin Edge | 直接、末端装置に接続されているポートはネットワークでブリッジ・ループを作ることができない。                      |
| Admin Edge | ポートを末端のポートとして構成するには、ポートを[True]状態にします。                              |
| Non STP    | ポートがSTPの演算処理を含んでいるかどうかの状態。                                         |
|            | [True]はSTPの演算処理を含んでいない状態。                                          |
|            | [False]はSTPの演算処理を含んでいる状態。                                          |

#### SNMP

Simple Network Management Protocol(SNMP)は、IPネットワーク上で、(サーバー、ワークステーション、ルーター、スイッチ、 ハブ等の)ネットワーク機器を監視(モニタリング)・制御するための通信方法を定めるプロトコルです。 ネットワークの管理システムは管理するサブシステムに関する警告や非同期イベントの通知に使用するトラップを受信したり SNMPを実行しているネットワーク・デバイスからの警告事項を変更することによって問題を解決します。

## System Configuration

|                                        |                             |                   | Industrial           |
|----------------------------------------|-----------------------------|-------------------|----------------------|
| Open all                               | SNMP - Syste                | m Config          | guration             |
| System                                 | System Configuration Trap ( | Configuration     | SNMPv3 Configuration |
| Protocol                               | Comm                        | nunity Strings    |                      |
| X RSTP                                 | Current Strings : New Co    | ommunity String : | and the second       |
| SNMP                                   | Remove                      |                   | Add                  |
| DOS IGMP                               | publicRO String             | :                 |                      |
| X -Ring                                |                             | C RO C RV         | V                    |
| E Security                             |                             |                   |                      |
| Power over Ethernet                    |                             |                   |                      |
| Factory Default     Save Configuration | Ag                          | ent Mode          |                      |
| System Reboot                          | Current Mode:               | C SNMP V1         | L/V2C only           |
|                                        | SNMP V1/V2C only            | C SNMP V3         | 3 only               |
|                                        |                             | C SNMP VI         | L/V2C/V3             |
|                                        |                             | Char              | nge                  |
|                                        |                             | and a lateral     |                      |

#### [Community Strings]

新しいコミュニティ系統の設定を定義したり、希望しないコミュニティ系統を取り除く事が出来ます。

| String | 系統の名前を記入する。                                        |
|--------|----------------------------------------------------|
| RO     | Read Only。有効にすると、この系統に伴うMIB・オブジェクト情報を表示することを要求します。 |
| RW     | Read Write。有効にすると、この系統に伴うMIBのオブジェクト情報を表示することを要求して、 |
|        | MIBオブジェクトを設定することを要求します。                            |
| Remove | コミュニティ系統を取り除くには、定義したコミュニティ系統を選択して、[Remove]ボタン      |
|        | を押します。初期設定のコミュニティ系統の設定は取り除くことはできません。               |

#### [Agent Mode]

使用を希望するSNMPのバージョンを選択します。[Change]を押すと選択したSNMPのバージョンのモードになります。

#### Trap Configuration

| ADVANTECH                                                |                      |                                  | Industrial <b>S</b>  |
|----------------------------------------------------------|----------------------|----------------------------------|----------------------|
| Open all                                                 | SNMP                 | - Trap Config                    | uration              |
| E System                                                 | System Configuration | Trap Configuration               | SNMPv3 Configuration |
| Protocol                                                 | Current Managers     | Trap Managers<br>: New Manager : | mart                 |
| SNMP<br>CoS<br>GIGMP                                     | (none)               | IP Address : Community :         | Add                  |
| Security     Power over Ethernet                         |                      | Trap version: • v1 • v2c         | 8                    |
| Factory Default     Save Configuration     System Reboot |                      | Help                             |                      |

トラップマネージャーはトラップを受信する管理装置で、そのシステムはスイッチによって発生した物を警告します。 それは装置のIPアドレスやコミュニティ系統を入力することにより作成され、定義されていなければトラップを発生しません。 管理装置をトラップマネージャーとして定義するのに、SNMPコミュニティ系統を入力し、SNMPのバージョンを選びます。

| IP Address   | トラップマネージャーのIPアドレスを入力。                          |
|--------------|------------------------------------------------|
| Community    | コミュニティ系統を入力する。                                 |
| Trap Version | SNMPトラップのバージョンをV1かV2より選ぶ。                      |
| Remove       | コミュニティ系統を取り除くには定義したコミュニティ系統を選択して[Remove]を押します。 |
|              | 初期設定のコミュニティ系統の設定を取り除くことはできません。                 |

# SNMP V3 Configuration

|                         | SNMP                    | - 5    | MPv3 Config              | uration                                 |
|-------------------------|-------------------------|--------|--------------------------|-----------------------------------------|
| ipen all<br>W Main Page | SININ                   | - 31   | wir vo conng             | Juration                                |
| System                  |                         | 1      | )                        |                                         |
| Port                    | System Configuration    | on     | Trap Configuration       | SNMPv3 Configuration                    |
| Protocol                |                         |        |                          |                                         |
| I VLAN                  |                         |        | Context Table            |                                         |
| RSTP                    | Context Name :          |        |                          | Apply                                   |
| SNMP                    |                         |        |                          |                                         |
| CoS QoS                 |                         |        | User Table               |                                         |
| IGMP                    | Current User Profiles : | -      | New User Profile :       | 19.94                                   |
| X-Ring                  |                         | Remove | J                        | Add                                     |
| Security                | (none)                  |        | User ID:                 |                                         |
| Power over Ethernet     |                         |        |                          |                                         |
| Save Configuration      |                         |        | Authentication Password: |                                         |
| System Reboot           |                         |        |                          |                                         |
|                         |                         |        | Privacy Password:        |                                         |
|                         |                         |        | Group Table              |                                         |
|                         | Current Group content : |        | New Group Table:         |                                         |
|                         |                         | Remove |                          | Add                                     |
|                         | (none)                  |        |                          |                                         |
|                         |                         |        | Security Name (User ID): |                                         |
|                         |                         |        |                          |                                         |
|                         |                         |        | Crown Nomer              |                                         |
|                         |                         |        | Group Name:              |                                         |
|                         | <i>1</i>                |        | Amore Tabla              |                                         |
|                         | Current Access Tables : |        | New Access Table :       |                                         |
|                         |                         | Remove |                          | Add                                     |
|                         | (none)                  |        | Contaxt Brofix:          |                                         |
|                         | (none)                  |        | Context Frenz.           |                                         |
|                         |                         |        | Group Name:              |                                         |
|                         |                         |        | Security Level:          | NoAuthNoPriv. C AuthNoPriv<br>AuthPriv. |
|                         |                         |        | Context Match Rule       | Exact C Prefix                          |
|                         |                         |        | Read View Name:          |                                         |
|                         |                         |        | Malta March              |                                         |
|                         |                         |        | write view Name:         |                                         |
|                         |                         |        | Notify View Name:        |                                         |
|                         |                         |        | MIBView Table            |                                         |
|                         | Current MIBTables :     |        | New MIBView Table :      |                                         |
|                         |                         | Remove |                          | Add                                     |
|                         | (none)                  |        | Manu M                   |                                         |
|                         |                         |        | view Name:               |                                         |
|                         |                         |        | SubOid-Tree:             |                                         |
|                         |                         |        | Туре:                    | C Excluded C Included                   |
|                         |                         |        |                          |                                         |
|                         |                         |        | Help                     |                                         |

SNMP V3機能の構成を行います。

<Context Table>

SNMP V3の設定一覧を構成します。

Context Name 設定の名称を入力します。[Apply]ボタンを押して変更します。

#### <User Table>

SNMP V3のユーザー欄を定義します。

| User ID                 | ユーザー名を設定します。                |
|-------------------------|-----------------------------|
| Authentication Password | 認証パスワードを設定します。              |
| Privacy Password        | 個人用のパスワードを設定します。            |
| Add                     | User Profile欄に設定した項目を追加します。 |
| Remove                  | 不必要なユーザー名を取り除きます。           |

#### <Group Table>

SNMP V3のグループ欄を構成します。

| Security Name(User Name) | ユーザー欄で設定したユーザー名を割り付けます。      |
|--------------------------|------------------------------|
| Group Name               | グループ名を設定します。                 |
| Add                      | Group Content欄に設定した項目を追加します。 |
| Remove                   | 不必要なグループ名を取り除きます。            |

#### <Access Table>

SNMP V3のアクセス欄を構成します。

| Context Profile     | アクセス欄の名前を設定します。           |
|---------------------|---------------------------|
| Group Name          | グループ名を設定します。              |
| Security Level      | アクセス・レベルを選択します。           |
| Context Match Rules | Context Match Ruleを選択します。 |
| Read View Name      | Read View名を選択します。         |
| Write View Name     | Write View名を設定します。        |
| Notify View Name    | Notify View名を設定します。       |
| Remove              | 不必要なアクセス欄名を取り除けます。        |

#### <MIB View Table>

MIB View欄の構成をします。

| View Name    | 名前を表示します。                               |
|--------------|-----------------------------------------|
| Sub-Oid Tree | サブOidを記入します。                            |
| Туре         | Exclude(遮断する)かInclude(含まれる)のタイプの選択をします。 |
| Remove       | 不必要なMIB View名を取り除きます。                   |

※ どのようなSNMP V3欄の変更も、MIBのアクセス拒否の原因になります。 これらの設定を変更する前に、各設定間の因果関係に注意するようにしてください。

|              |                |               | QoS          | Conf     | igura    | tion        |            |               |
|--------------|----------------|---------------|--------------|----------|----------|-------------|------------|---------------|
| Qos F        | Policy:        |               |              |          |          |             |            |               |
| 🗘 Use an     | 8,4,2,1 weig   | hted fair que | euing scheme | e        |          |             |            |               |
| Use a s      | trict priority | scheme        |              |          |          |             |            |               |
| Prioricy Typ | le, l'usable   |               |              | Apply    | Help     |             |            |               |
|              |                |               |              | EF /     |          |             |            |               |
|              |                |               |              |          |          |             |            |               |
| POIT-Da      | Bort 02        | Port 03       | Port 04      | Dort 05  | Port 06  | Port 07     | Port 09    | ort 00 Port 1 |
| Lowest *     | Lowest •       | Lowest •      | Lowest •     | Lowest • | Lowest • | owest • L   | owest - Lo | west V Lowest |
|              |                |               | ,            | Apply    | Help     |             |            |               |
|              |                |               |              |          |          |             |            |               |
| COE.         |                |               |              |          |          |             |            |               |
| Driority     | 0              | 1             | 2            | 3        | 4        | 5           | 6          | 7             |
| Thomey       | Lowest •       | Lowest •      | Lowest •     | Lowest • | Lowest • | Lowest •    | Lowest •   | Lowest *      |
| -            |                |               |              | Apply    | Help     |             |            |               |
|              |                |               |              |          |          |             |            |               |
| TOS:         |                |               |              |          |          |             |            |               |
| Priority     | 0              | 1             | 2            | 3        | 4        | 5           | 6          | 7             |
|              | Lowest -       | Lowest •      | Lowest •     | Lowest - | Lowest • | Lowest •    | Lowest •   | Lowest •      |
| Priority     | 8              | 9             | 10           | 11       | 12       | 13          | 14         | 15            |
|              | Lowest 💌       | Lowest 💌      | Lowest 💌     | Lowest 💌 | Lowest 💌 | Lowest 💌    | Lowest 💌   | Lowest 💌      |
| Priority     | 16             | 17            | 18           | 19       | 20       | 21          | 22         | 23            |
|              | Lowest 💌       | Lowest 💌      | Lowest 💌     | Lowest 💌 | Lowest 💌 | Lowest 💌    | Lowest 💌   | Lowest 💌      |
| Priority     | 24             | 25            | 26           | 27       | 28       | 29          | 30         | 31            |
| Daile it.    | Lowest -       | Lowest -      | Lowest -     | Lowest • | Lowest • | Lowest •    | Lowest •   | Lowest -      |
| Priority     | Jamest al      | 33            | J4           | 33       | Jowest = | 37          | Jowest =   | 39            |
| Driority     | 40             | 41            | 42           | 43       | AA       | 45          | 46         | A7            |
| rhoncy       | Lowest •       | Lowest •      | Lowest •     | Lowest • | Lowest • | Lowest -    | Lowest -   | Lowest -      |
| Priority     | 48             | 49            | 50           | 51       | 52       | 53          | 54         | 55            |
|              | Lowest •       | Lowest •      | Lowest •     | Lowest • | Lowest • | Lowest •    | Lowest •   | Lowest •      |
| Priority     | 56             | 57            | 58           | 59       | 60       | 61          | 62         | 63            |
|              | Lowest 💌       | Lowest -      | Lowest •     | Lowest • | Lowest 💌 | Lowest •    | Lowest •   | Lowest 💌      |
|              |                |               |              | Apply    | Help     |             |            |               |
|              |                |               |              |          |          |             |            |               |
| 1            |                |               |              |          | т        | me: C Exclu | ided C Inc | luded         |
|              |                |               |              |          |          | PC. EXCI    | neu · Inc  | lagen         |

各ポートのQoSの構成をすることができます。

[QoS Policy] QoSのポリシーの法則を選択します。

#### <Using the 8.4.2.1 weight fair queue scheme>

スイッチは、高い優先からもっとも低い優先の優先順位を処理するのに、8:4:2:1の割合で成り 立ちます。例えば、システムは同時に8個の[high]の順位のパケットと、4個の[Middle]の順位の パケットと、2個の[Low]の順位のパケットと、1個の[Lowest]の順位のパケットを処理します。

#### <Use the Strict Priority>

高い順位のものが無い場合を除いて、常により高い順位のものが最初に処理されます。

[Priority Type] 各ポートとも、5つの優先度のタイプの選択肢があります。

| Port-base | ポートの優先順位は(high、middle、low、lowestで)割りつけられた初期設定のポート |
|-----------|---------------------------------------------------|
|           | 優先順位に従います。                                        |
| CoS only  | ポートの優先順位は割り付けられたCoSの優先順位のみ従います。                   |
| ToS only  | ポートの優先順位は、割りつけられたToSの優先順位にのみ従います。                 |
| CoS first | ポートの優先順位は最初はCoSの優先順位に従い、それから他の優先順位の法則に            |
|           | 従います。                                             |
| ToS first | ポートの優先順位は、最初はToSの優先順位に従い、それから他の優先順位の法則            |
|           | に従います。                                            |

# [Port Based Priority]

| Port 1~10 | 各ポートはhigh、middle、low、lowestの4つの優先レベルがあります。 |
|-----------|--------------------------------------------|

# [CoS(Class of Service)]

| CoS Priority | CoSの優先レベルの0~7を設定します。どのレベルもhigh、middle、low、lowestの |
|--------------|---------------------------------------------------|
|              | 4つの優先タイプを持っています。                                  |

# [ToS]

|              | システムは0~63のToSの優先レベルを提供します。どのレベルもhigh、middle、low、           |
|--------------|------------------------------------------------------------|
| ToS Priority | lowest の4つの優先タイプを持っています。初期値はどのレベルもlowestになって               |
|              | います。IPパケットを受信したとき、システムは受信したIPパケットのToSのレベル値                 |
|              | をチェックします。                                                  |
|              | 例えば、ToSのレベル25をhighに設定します。Port1をToS Priority Policy onlyにして |
|              | おきます。ポート1でパケットを受信したとき、システムは受信したIPパケットのToS値                 |
|              | をチェックします。もし、受信したIPパケットのToS値が25(優先順位=high)ならば、              |
|              | パケットの優先順はもっとも高い優先順位になります。                                  |

# IGMP

|                         |                        | Indu        |
|-------------------------|------------------------|-------------|
| en all<br>St. Main Page | IGMP Configu           | ration      |
| System                  | IP Address VLAN ID     | Member Port |
| Port                    |                        |             |
| Protocol                |                        |             |
| VLAN VLAN               |                        |             |
| A RSTP                  |                        |             |
| SINMP                   |                        |             |
|                         |                        |             |
| (A) (GMP                |                        |             |
| Security                |                        |             |
| Power over Ethernet     | IGMP Snooping: Disable | e 🕶         |
| Factory Default         | IGMP Overv: Disable    | ×           |
| Save Configuration      | Terri Geerle           |             |
| ) System Reboot         | Apply Help             |             |

Internet Group Management Protocol(IGMP)は、IPマルチキャスト・グループに参加するのを管理するのに使われる通信 プロトコルです。IGMPは、マルチキャスト・グループに参加するものを設定しています。

IPのホストや最寄りのマルチキャストルーターによって使われます。それはユニキャスト通信のICMPのようなIPマルチキャ スト仕様の主要な部分です。IGMPは動画のストリーミングやオンラインゲームで使う事ができ、これらの用途で使うときは リソースをより効果的に使う事ができます。

IGMPは以下のメッセージの3つの基本的なタイプを持っています。

| Message     | Description                               |
|-------------|-------------------------------------------|
| Querr       | ホストがマルチキャストのグループへ参加するときにルーターに送られたり、参加している |
| Query       | グループの最新の状態が知りたい時に送信されるメッセージ。              |
| Denest      | QueryやLeave Groupの返答としてホストの参加しているグループの状態  |
| Report      | をルーターが通知するメッセージ。                          |
| Leave Group | グループからの離脱をルーターに通知するメッセージ。                 |

スイッチはIPマルチキャストに対応しており、Web上の管理者用のスイッチ設定の拡張用ヘージでIGMPプロトコルを有効にでき、 IGMP snooping情報を表示します。IPマルチキャスト・アドレスは、224.0.0.0から239.255.255.255の間の範囲になります。

| IGMP Protocol | IGMPプロトコルを有効にする/無効にする。                      |
|---------------|---------------------------------------------|
| IGMP Query    | IGMP Ver2のマルチキャスト・ネットワーク・スイッチのIGMP query機能を |
|               | 有効にする/無効にする/自動選択にする。                        |

#### X-Ring

|                        |                    | Industr    |
|------------------------|--------------------|------------|
| pen all<br>🖹 Main Page | X-Ring Con         | figuration |
| System                 | Enable Ring        |            |
| Port Port              | Enable Ring Master |            |
| S VLAN                 | 1st Ring Port      | Port.01    |
| RSTP                   | 2nd Ring Port      | Port.02 ×  |
| SNMP                   | Enable Couple Ring |            |
| IGMP                   | Coupling Port      | Port.03    |
| X-Ring                 | Control Port       | Port.04    |
| Security               | Enable Dual Homing | Port.05 V  |

X-RingはSTPに比べて高速な冗長な回復をします。動作はSTPもRSTPも似ていますが、アルゴリズムが異なっています。 X-Ringトポロジーでは、X-Ringの機能を有効にしてリングに2つのポートを割り付けます。X-Ringグループの中の1台のスイッチ だけをバックアップスイッチとして設定し、そのスイッチの片方のポートはバックアップ・ポートと呼ばれて遮断されており、別の ポートはワーキング・ポートと呼ばれています。

他のスイッチはワーキング・スイッチと呼ばれてそれらの2つのポートともワーキング・ポートと呼ばれます。 ネットワーク通信の不具合が発生した時、バックアップポートは不具合から復旧するために、自動的にワーキング・ポートになり

ます。リング・マスターはX-Ringグループの中で、他のスイッチと取り決めをしてコマンドを配置します。 もし、マスターモードのスイッチが2台以上あった時、ソフトウェアがそれらのスイッチの中からMACアドレスのもっとも低いものを リングマスターとして選択します。X-RingのMasterリングモードは、X-Ring Configurationのインターフェースで有効にされます。 また、スイッチのLEDパネルのRing Master LEDの状態からスイッチがリングマスターになっているかどうか判断できます。

| Enable X-Ring        | X-Ringの機能を有効にします。チェックBOXにチェックを入れると有効になります。    |
|----------------------|-----------------------------------------------|
|                      | プル・ダウンの選択メニューから2つのポートを使用するポートとして割り付けます。       |
|                      | 1stリング・ポートはワーキング・ポートになり、2ndリング・ポートはバックアップ・ポート |
| 1st & 2nd Ring Ports | になります。                                        |
|                      | 1stリング・ポートが不良になった時、システムは自動的に2ndリング・ポートをワーキ    |
|                      | ング・ポートに変更します。                                 |
| Enable Coupling Ring | チェックBOXにチェックを入れることでCoupling Ring機能を有効にします。    |
| Coupling Port        | 使用するポートを割り付けます。                               |
| Control Port         | スイッチをCoupling Ringのマスター・スイッチとして設定します。         |
|                      | スイッチのポートの内、1つをDual Homingポートに設定します。           |
| Enable Dual Homing   | X-Ringの中で最大のDual Homingポートは1つです。              |
|                      | X-Ring機能が有効になった時のみ、Dual Homingは機能します。         |

※1 X-Ring機能を有効にしたときは、RSTPを無効にしなければなりません。(X-Ring機能とRSTP機能は共存できません)

※2 [Save Configuration]を忘れずに実効しておかないとスイッチの電源を落としたときに、新しい設定は失われます。

# Security

# 802.1x/Radius

802.1xはLAN接続時に使用する認証規格で、あらかじめ決められた端末機器以外がコンピューター・ネットワークに参加しない ように、ユーザー名やパスワードなどの認証によって接続を規制する規格。

#### System Configuration

|                         |                      |                    | Industrial         |
|-------------------------|----------------------|--------------------|--------------------|
| Open all<br>🛞 Main Page | 802.1x/Radius        | - System Co        | onfiguration       |
| Ð 🧾 System              | System Configuration | Port Configuration | Misc Configuration |
| E Port                  |                      |                    |                    |
| IN VLAN                 | 802.1x Proto         | col Enable 💌       |                    |
| I RSTP                  | Radius Server        | IP 0.0.0.0         |                    |
| (X) SNMP                | Server Port          | 1812               |                    |
| ISI GOS                 | Accounting Po        | ort 1813           |                    |
| 📓 X-Ring                | Shared Key           | 12345678           |                    |
| 8 Security              |                      |                    |                    |

802.1xを有効にするために認証サーバー情報を入力します。

| IEEE802.1x Protocol      | 802.1×プロトコルを有効にする/無効にする           |
|--------------------------|-----------------------------------|
| Radius Server IP Address | 認証サーバーのIPアドレス                     |
| Server Port              | 承認するのに、認証サーバーによって使われるUDP送信ポートを設定。 |
| A statice Date           | 認証情報を検索するのに認証サーバーによって使用されるUDP送信   |
| Accounting Port          | ポートの設定。                           |
| Shared Key               | このスイッチで、認証サーバーとの間で割り当てられる暗号キー     |
| NAS,Identifier           | 認証クライアント用の識別子を設定。                 |

#### Port Configuration

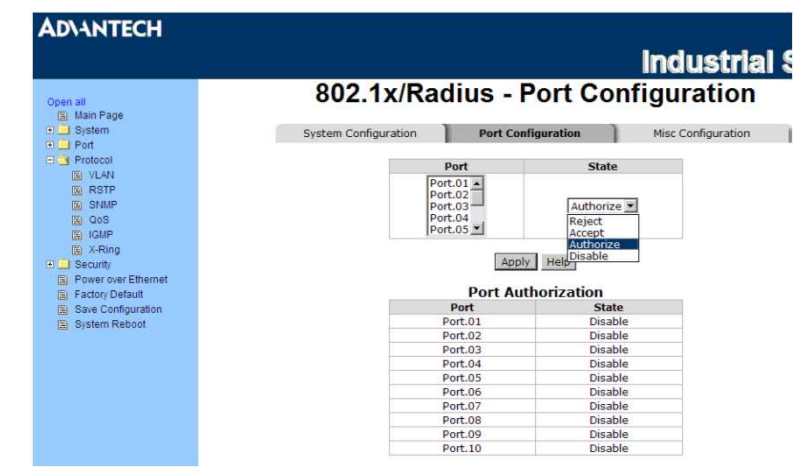

特定のポートを選択し、承認の状態を構成します。各ポートとも、4種類の承認の状態を選択することができます。

| Reject     | 指定のポートが未承認の状態になるように要求する。                  |
|------------|-------------------------------------------|
| Accept     | 指定のポートが承認の状態になるように要求する。                   |
|            | 指定のポートをサプリカントと認証サーバー間の認証交換の結果に基づいて承認、もしくは |
| Authorized | 未承認の状態に設定します。                             |
|            | (サプリカント:認証の対象になるパソコンなどの装置)                |
| Disable    | 指定のポートを承認の状態になるように要求する。                   |

Misc Configuration

# 802.1x/Radius - Misc Configuration

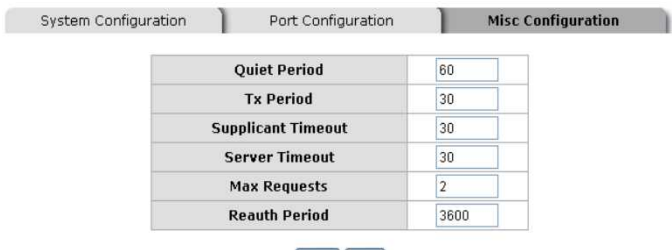

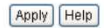

802.1xの標準の初期構成を変更することができます。

| Quient Period      | サプリカントと通信せずに待機している時間の設定。(初期の時間は60秒)       |
|--------------------|-------------------------------------------|
| Ty Dariad          | 認証セッションをしている間に、次のEAPOL PDUを再送するのを待機している時間 |
| TX Feriod          | を設定します。(初期の時間は30秒)                        |
| Supplicant Timoout | スイッチがEAP通信に対するサプリカントの応答を待つ時間を設定します。       |
| Supplicant Timeout | (初期の時間は30秒)                               |
| Sonvor Timoout     | スイッチが認証の要求に対するサーバーの応答を待っている時間の設定をします。     |
| Server Timeout     | (初期の値は30秒)                                |
| Max Paguaata       | 認証に失敗して承認セッションを終了する前にタイムアウトしなければならない認証    |
| Max Requests       | の回数を設定。(初期値は2回)                           |
| Poouth Dariad      | どのクライアントが接続されているか、再認証しなければならない時間の間隔。      |
| Reauti Period      | (初期値は3600秒)                               |

#### MAC Address Table

ポートのセキュリティーを確実にするためにMAC Address欄を使います。

固定のMAC Addressを加えることができます。それは、デバイスが物理的にスイッチに接続されているかに関係なく、スイッチ のアドレス欄に残っています。これは未接続もしくは電源の入っていなかったデバイスが、ネットワーク上で再び有効になった 時にスイッチがデバイスのMACアドレスを再取得するのを助けます。 固定MACアドレスの追加・変更・削除を行えます。

## Static MAC Address

|                                                                                                    |                         |               | Industrial Sv     |
|----------------------------------------------------------------------------------------------------|-------------------------|---------------|-------------------|
| Open all                                                                                                    | MAC Address Tabl        | e - Static M  | AC Addresses      |
| Main Page                                                                                                    |                         |               | COMPANY SAVAN     |
| _ aystern                                                                                                    | Static MAC Addresses    | MAC Filtering | All Mac Addresses |
| Protocol                                                                                                    |                         |               |                   |
| VLAN                                                                                                    | 00FF383746              | F Port.01     |                   |
| RSTP                                                                                                    |                         |               |                   |
| SNMP                                                                                                    |                         |               |                   |
| 0+0                                                                                                    |                         |               |                   |
| 203                                                                                                    |                         |               |                   |
| IGMP                                                                                                    |                         |               |                   |
| GOS<br>GMP<br>X-Ring                                                                                                    |                         |               |                   |
| IGMP<br>X-Ring<br>Security                                                                                                    |                         |               |                   |
| ang Gos<br>BilGMP<br>BilX-Ring<br>Security<br>Bil802.1x/Radius                                                                      |                         |               |                   |
| IGMP<br>X-Ring<br>scurity<br>802.1x/Radius<br>IMAC Address Table                                                                    |                         | 005500074655  |                   |
| IGMP<br>X-Ring<br>scurity<br>802.1x/Radius<br>MAC Address Table<br>were over Ethernet                                               | MAC Address             | 00FF3837465E  |                   |
| J GMP<br>J K-Ring<br>Jecurity<br>J 802, th/Radius<br>J MAC Address Table<br>'ower over Ethernet<br>actory Default<br>actory Default | MAC Address<br>Port No. | 00FF3837465E  |                   |

ここのスイッチのMAC欄にStatic(固定) MACアドレスを加えることができます。

| MAC Address | デバイスのネットワークの働きに関係なく、永続的に通信を送り続ける必要のあるポートの       |
|-------------|-------------------------------------------------|
|             | MACアドレスを入力します。                                  |
| Port No     | プルダウンの選択肢から、ポート番号を選択します。                        |
| Delete      | フィルタリング欄からアドレスを消去したい時は、アドレスを選択して、[Delete]を押します。 |

#### **MAC Filtering**

| AD\ANTECH           |                      |               | 1                 | nduetria            |
|---------------------|----------------------|---------------|-------------------|---------------------|
| Open all            | MAG                  | C Address Ta  | ble - MAC Filte   | ering               |
| Main Page           | Static MAC Addresses | MAC Filtering | All MAC Addresses | Multicast Filtering |
| - Port              |                      |               |                   |                     |
| Port Statistics     |                      |               |                   |                     |
| Port Control        |                      |               |                   |                     |
| Port Trunk          |                      |               |                   |                     |
| Port Mirroring      |                      |               |                   |                     |
| Rate Limiting       |                      |               |                   |                     |
| Contractor Protocol |                      |               |                   |                     |
| 😫 VLAN              |                      |               |                   |                     |
| B RSTP              |                      |               |                   |                     |
| SNMP                |                      |               |                   |                     |
|                     |                      | MAC Address   |                   |                     |
| () X-Ring           |                      |               |                   |                     |
| Security            |                      | Add D         | elete Help        |                     |
| 802.1x/Radius       |                      |               |                   |                     |
| MAC Address Table   |                      |               |                   |                     |
| Power over Ethernet |                      |               |                   |                     |

MACアドレスをフィルタリングすることで、スイッチはあらかじめ登録しておいたMACアドレスの端末の通信を許可して、 登録されていない端末の通信を遮断して安全性を高めます。 フィルタリングをかけるMACアドレスを追加したり削除したりできます。

| MAC Address | 通過させたいMACアドレスを入力します。                           |
|-------------|------------------------------------------------|
| Delete      | フィルタリング欄からMACアドレスを消去したい時はアドレスを選択して[Delete]を押す。 |

## All Mac Address

|                     |                      |                        | Industria         |
|---------------------|----------------------|------------------------|-------------------|
| en all              | MAC Address          | Table - All M          | lac Address       |
| Main Page           |                      |                        |                   |
| _ System            | Static MAC Addresses | MAC Filtering          | All Mac Addresses |
| Port                |                      |                        |                   |
| YPOTOCOI            |                      | Port No: Port.01 *     |                   |
| W VLAN              | 17                   | OFFOODZAGES CTATIC     |                   |
| A ROLP              | C                    | OFF383/405FSTATIC      |                   |
| (A) 008             |                      |                        |                   |
| FR IGMP             |                      |                        |                   |
| A X-Ring            |                      |                        |                   |
| Security            |                      |                        |                   |
| (8) 802.1x/Radius   |                      |                        |                   |
| MAC Address Table   |                      |                        |                   |
| Power over Ethernet |                      |                        |                   |
| Factory Default     | 1                    |                        | -                 |
| Save Configuration  | D                    | vnamic Address Count:0 |                   |
|                     | 5                    | ,                      |                   |

ポートに接続されているデバイスのMACアドレスと関連しているデバイスのMACアドレスを表示することができます。

| Port No         | ポートを選択します。ウインドウに選択したポートのMACアドレス情報が表示されます。 |
|-----------------|-------------------------------------------|
| Clear MAC Table | 画面に表示されている現在のポートの固定MACアドレスがクリアされます。       |

#### Multicast Filtering

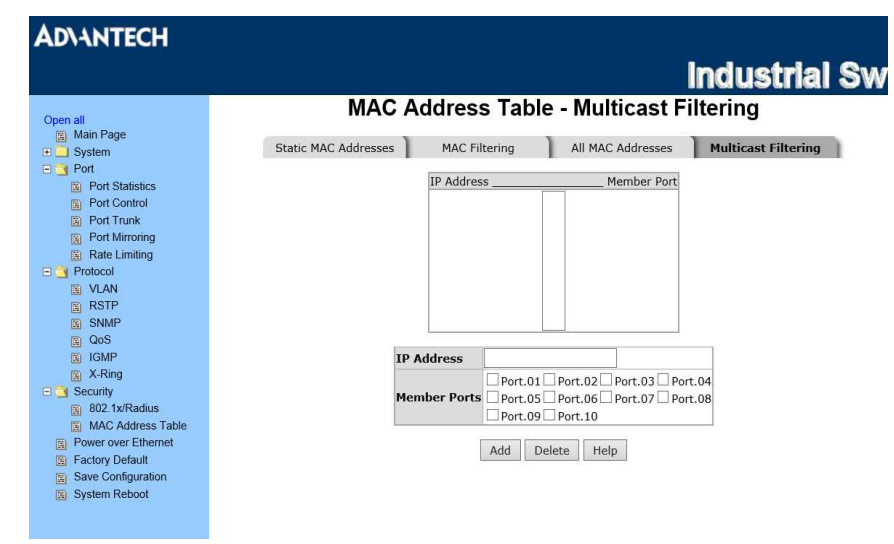

マルチキャストとブロードキャストは似ていて、それらはLANもしくはVLAN上のすべての末端の機器に送られます。 それらが特定のマルチキャスト・グループに加わっている事を登録していれば、マルチキャスト・フィルタリングは、末端の

後器のみ、マルチキャスト通信を受信するシステムです。 マルチキャスト通信を受信するシステムです。

マルチキャスト・フィルタリングにより、ネットワーク機器はポートに接続された、登録されている末端の機器にのみ、マルチ キャスト通信を送ります。

| IP Address  | 224.0.0.0~239.255.255.255の範囲のマルチキャストグループのIPアドレスを割り付けます。 |
|-------------|---------------------------------------------------------|
| Member Port | メンバー・ポートに特定のマルチキャスト・グループのIPアドレスを含めるにはポート番号の             |
|             | 横にあるチェックBOXをチェックします。                                    |
| Delete      | ー覧からエントリーを消去したい時は、エントリーを選んで[Delete]ボタンを押します。            |

# Power of Ethernet

AD\ANTECH

|                                                                                                    |      |          |                                    |         |       |                      |                                                                                         |                             | Ind                         | ustr           | <b>ial S</b>  | Sw   |
|----------------------------------------------------------------------------------------------------|------|----------|------------------------------------|---------|-------|----------------------|-----------------------------------------------------------------------------------------|-----------------------------|-----------------------------|----------------|---------------|------|
| Open all<br>Main Page<br>System<br>Port<br>Protocol<br>Security<br>Protocol<br>Protocol<br>Security<br>Security<br>Security<br>Save Configuration<br>System Reboot |      |          | Maximum<br>Pow                     | Power A | Waila | er<br>Ible           | OVER Et                                                                                 | heri<br>wer Cor<br>Supply V | net<br>nsumption<br>Voltage | 0 W<br>480 dV  |               |      |
|                                                                                                    |      |          |                                    |         |       | Firn<br>Port K<br>Al | nware Version<br>nockoff Disabled<br>C Disconnect<br>citive Detection<br>Start<br>Apply | 2.04                        |                             |                |               |      |
|                                                                                                    | Port | Enable   | Power Limit From<br>Classification | Legacy  | Pri   | ority                | Power Limit<br>(<15400) (mW                                                             | Mode                        | Current<br>(mA)             | Voltage<br>(V) | Power<br>(mW) | Dete |
|                                                                                                    | 1    |          |                                    |         | Low   | ~                    | 15400                                                                                   | Null                        | 0                           | 0.0            | 0             | 0::  |
|                                                                                                    | 2    | ~        |                                    |         | Low   | ~                    | 15400                                                                                   | Null                        | 0                           | 0.0            | 0             | 0::  |
|                                                                                                    | 3    | 1        |                                    |         | Low   | ~                    | 15400                                                                                   | Null                        | 0                           | 0.0            | 0             | 0::  |
|                                                                                                    | 4    | <b>V</b> |                                    |         | Low   | ~                    | 15400                                                                                   | Null                        | 0                           | 0.0            | 0             | 0::  |
|                                                                                                    | 5    |          |                                    |         | Low   | ~                    | 15400                                                                                   | Null                        | 0                           | 0.0            | 0             | 0::  |
|                                                                                                    | 6    | 1        | <b>1</b>                           |         | Low   | ~                    | 15400                                                                                   | Null                        | 0                           | 0.0            | 0             | 0::  |
|                                                                                                    | 7    |          |                                    |         | Low   | ~                    | 15400                                                                                   | Null                        | 0                           | 0.0            | 0             | 0::  |

| Maximum Power Available  | 最大供給電力(W)を表示します。                                 |
|--------------------------|--------------------------------------------------|
| Actual Power Consumption | 実際に現在、消費されている電力                                  |
| Main Sumply Valtage      | PoEポートの出力電圧を表示しています。                             |
| Main Supply Voltage      | dは1/10を示しており、PoEの機能が働いていれば48Vが提供されます。            |
| Firmware Version         | PoEのファームウェアのバージョン                                |
|                          | 高い優先順位の受電側機器の出力が増大して、最大供給電力を超えないように、1台           |
| Port Knockon Disable     | 以上の受電側機器の出力を落としている、電力を管理している状態。                  |
| AC Disconnect            | このチェックBOXにチェックを入れることで、ある期間の間に、電気抵抗がある値以上に        |
| AG Disconnect            | 増大したとき、ポート末端の電気抵抗を監視して出力を落とすようになります。             |
|                          | ポートとCapacitive detectionが有効になっていれば電気容量の状態は直流と電圧の |
| Consolitive Detection    | 結果から読み取られる。これは得た供給量の電気容量から差し引くことです。もし、この         |
|                          | 供給量が受電側機器のクラスの枠内に収まっていればデバイスは検出されたとみなさ           |
|                          | れます。                                             |
| Start                    | チェックの入ったチェックBOXが表示されおり、[Apply]を押すとシステムは初期        |
| Start                    | 化してリセットに成功します。                                   |
| Port                     | PoEに対応しているポートの一覧                                 |
| Enable State             | チェックを入れると、ポートのPoE機能を有効にします。                      |
| Power Limit From         | チェックを入れて出力制限の方法を決めます。チェックBOXにチェックを入れると、          |
| Classification           | システムは関連したClassにしたがい受電機器への電力供給に制限をかけます。           |
| Legacy                   | チェックを入れると、古いタイプのデバイス(極性が逆)に対応する。                 |
| Priority                 | プルダウンの選択肢から電力供給の優先順位を選択します。                      |
| Port Limit (<15400)mW    | 15.4W以下の電力の制限値を入力します。                            |
| Mode                     | ポートの稼働モードを表示します。                                 |
| Current (mA)             | ポートの稼働電流を表示します。                                  |
| Voltage (V)              | ポートの稼働電圧を表示します。                                  |
| Power (mW)               | ポートの電力消費の表示をします。                                 |
| Determined Class         | [Apply]ボタンを押すと、受電機器のClassを表示します。                 |

# Factry Default

| AD\ANTECH                            |                                   |
|--------------------------------------|-----------------------------------|
|                                      | li li                             |
| Open all<br>Main Page                | Factory Default                   |
| System                               | Keep current IP address setting?  |
| Protocol                             | Keep current username & password? |
| 🕀 🦲 Security                         | Reset Help                        |
| Power over Ethernet                  |                                   |
| E Factory Default                    |                                   |
| Save Configuration     Suptom Report |                                   |

スイッチを初期設定の状態に戻します。[Reset]ボタンを押すと、全ての構成を初期状態に戻します。

| keep current IP Address setting ?  | 現在のIPアドレス設定を保持する。     |
|------------------------------------|-----------------------|
| keep current username & password ? | 現在のユーザー名とパスワードを保持します。 |

# Save Configuration

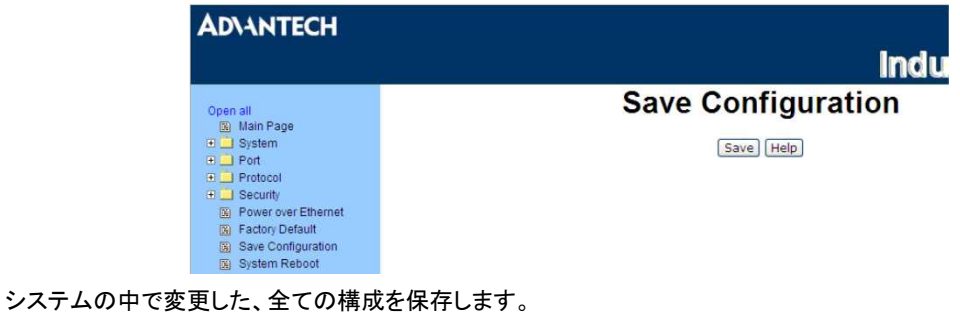

システムの中で変更した、全ての構成を保存します。 変更後は必ずこの動作を行ってください。 [Save]ボタンを押すと、全ての構成が本体のフラッシュメモリーに保存されます。

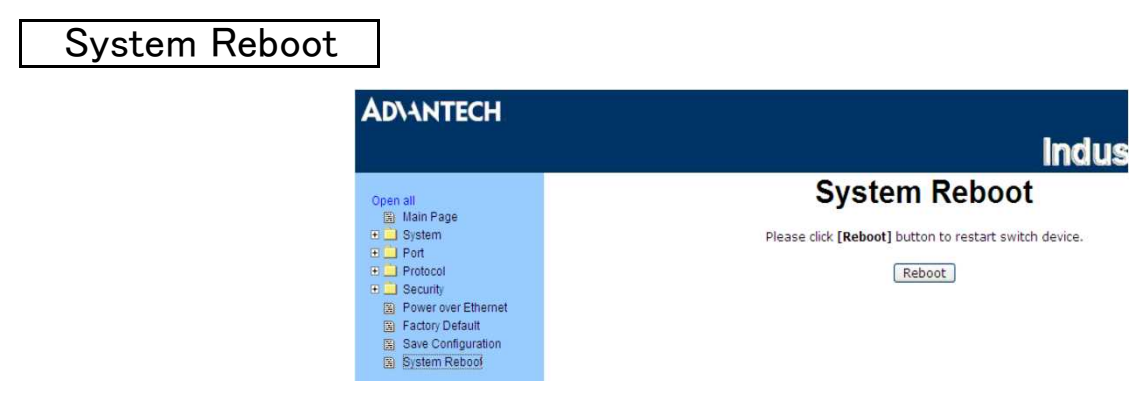

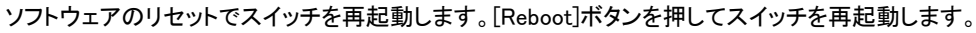